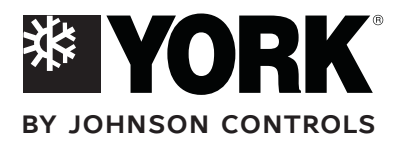

**User's manual** Bedienungsanleitung

# **RESIDENTIAL HEAT PUMPS GEYSIR VARIO RANGE**

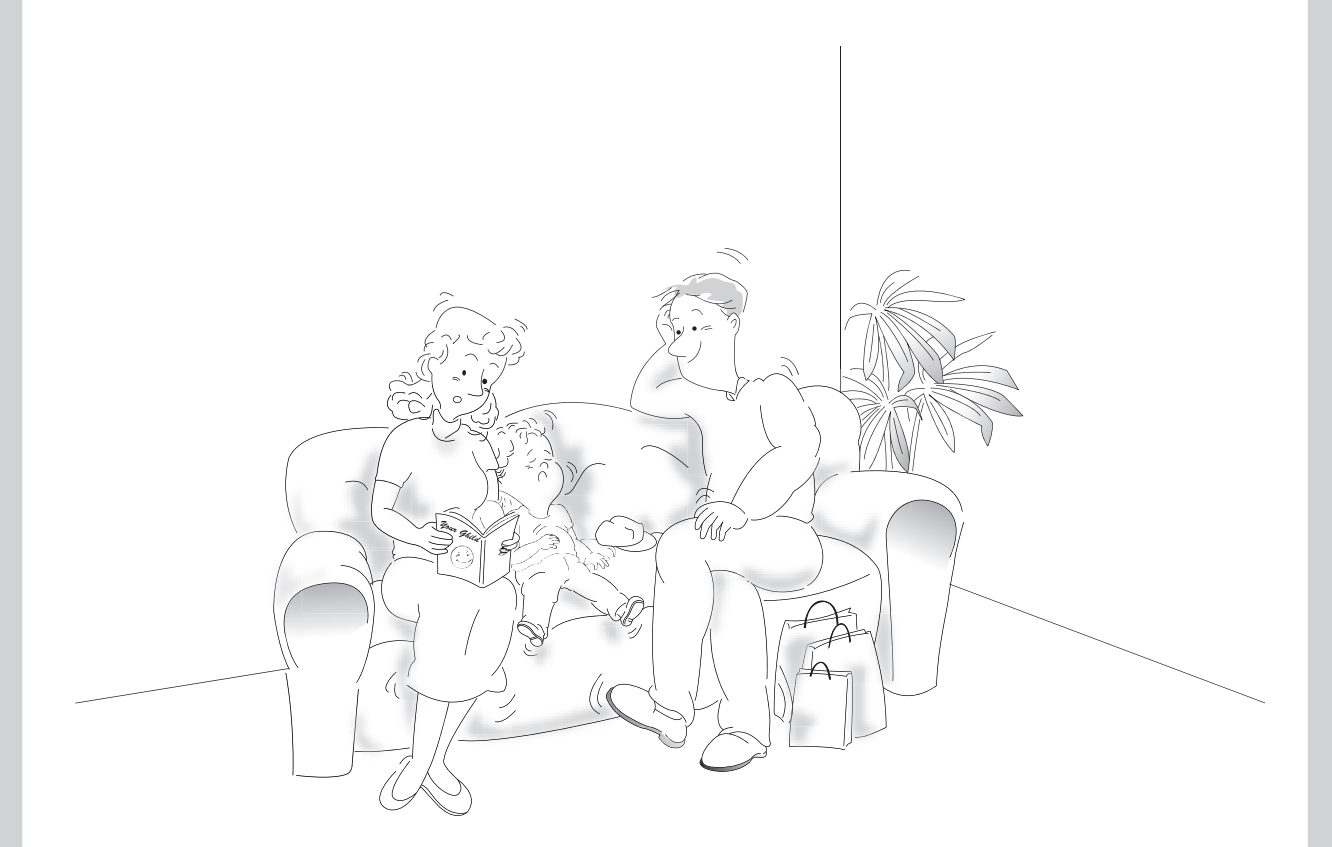

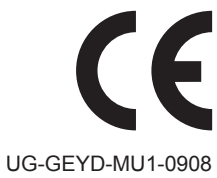

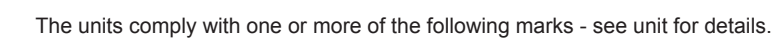

DE

EN

# **TABLE OF CONTENTS**

| Warranty, Safety, Switch Off, Directives for this manual | 3 |
|----------------------------------------------------------|---|
| Heating and cooling curves4                              | ł |
| Regulation and warning description                       | 5 |
| LCD/Keyboard                                             | 5 |
| Main display                                             | 5 |
| User level                                               | 5 |
| ON/OFF                                                   | 3 |
| Configuration mode                                       | 7 |
| Password entering                                        | 7 |
| Parameters change                                        | 3 |
| Parameters overview                                      | ) |
| Regulation circuit 1                                     | ) |
| Regulation circuit 2                                     | ) |
| Hot water                                                |   |
| Equipment                                                |   |
| Time programs                                            | 2 |
| Time programs-Regulation circuit 1                       | 3 |
| Time programs-Regulation circuit 214                     | ł |
| Time programs-Hot water                                  | 5 |
| Time programs-Legionellas                                | 3 |
| Warnings                                                 | 7 |
| LED's                                                    | 3 |
| NRM - Room thermostat                                    | ) |
| Maintenance                                              | I |
| Breakdown diagnostics                                    | 2 |
| Safety Elements Setting, Dismounting and disposal        | 3 |

### WARRANTY

All equipments are tested at the manufacturer. Any warranty claims will cease if any modification is executed on the equipment without prior consent of the manufacturer.

For any claim acceptance the following conditions shall be fulfilled:

- The first commissioning of the equipment must be done by a technician trained or authorized by the manufacturer or by a professional partner.
- · Only trained and professionally skilled staff shall carry out any maintenance work
- Original spare parts may be used only.
- All the maintenance works must by carried out in regular terms.

NON OBSERVANCE OF THESE CONDITIONS WILL CAUSE LOSS OF WARRANTY AND ITS TERMINATION IN CONSEQUENCE.

### SAFETY

System installation must be executed in line with Machinery Safety Directive No.: (98/37/EC), Low Voltage Directive (73/23/EEC), Directive on Electromagnetic Compatibility (89/31/EEC), and it should meet the common rules which are in force for technical applications, and should comply with the corresponding national regulations as well.

# 

The equipment must be grounded. Any maintenance or installation work carried out on the live equipment parts, in any case, may not be carried out if the equipment is connected to the electric power supply utility.

### 

Equipment is under pressure! Any gas discharging is dangerous and may lead to accidents.

# 

The user is responsible exclusively for equipment operation and employment, and for necessary intime maintenance execution ,in the given extent, and in line with this manual, by means of professional staff.

### 

The equipment must be situated in dry area on suitable, and horizontal footing. Temperature in this area may not drop under zero

point, as we can prevent only in this way any water circuit freezing.

# 

The system is unable to absorb any mechanical load applied by components installed externally. Such additional load may cause incorrect operation or damage to the equipment, or may cause accidents. There is a loss of all warranty rights in such case, at the same time.

# 

The packaging must be disposed in line with the law being in force. The manufacturer delivers the equipment in recyclable wrappingmaterials and so it minds environmental protection.

### **SWITCH OFF**

The unit can be easily switched off through a sepatate ON/OFF level on the integrated display.

### DIRECTIVES FOR THIS MANUAL

It is compulsory to follow the instructions presented in this manual, because in case of any consequential damage, occurred in consequence of unprofessional manipulation, all the warranty terms granted will cease. The contents of this manual, and of any other document delivered with this equipment, is the manufacturers proprietorship. This material may not be reproduced, without manufacturer's permission, neither in one nor in exception forms. The manufacturer reserves all rights for any change of the equipment specification without prior notice about this fact.

# HEATING AND COOLING CURVES

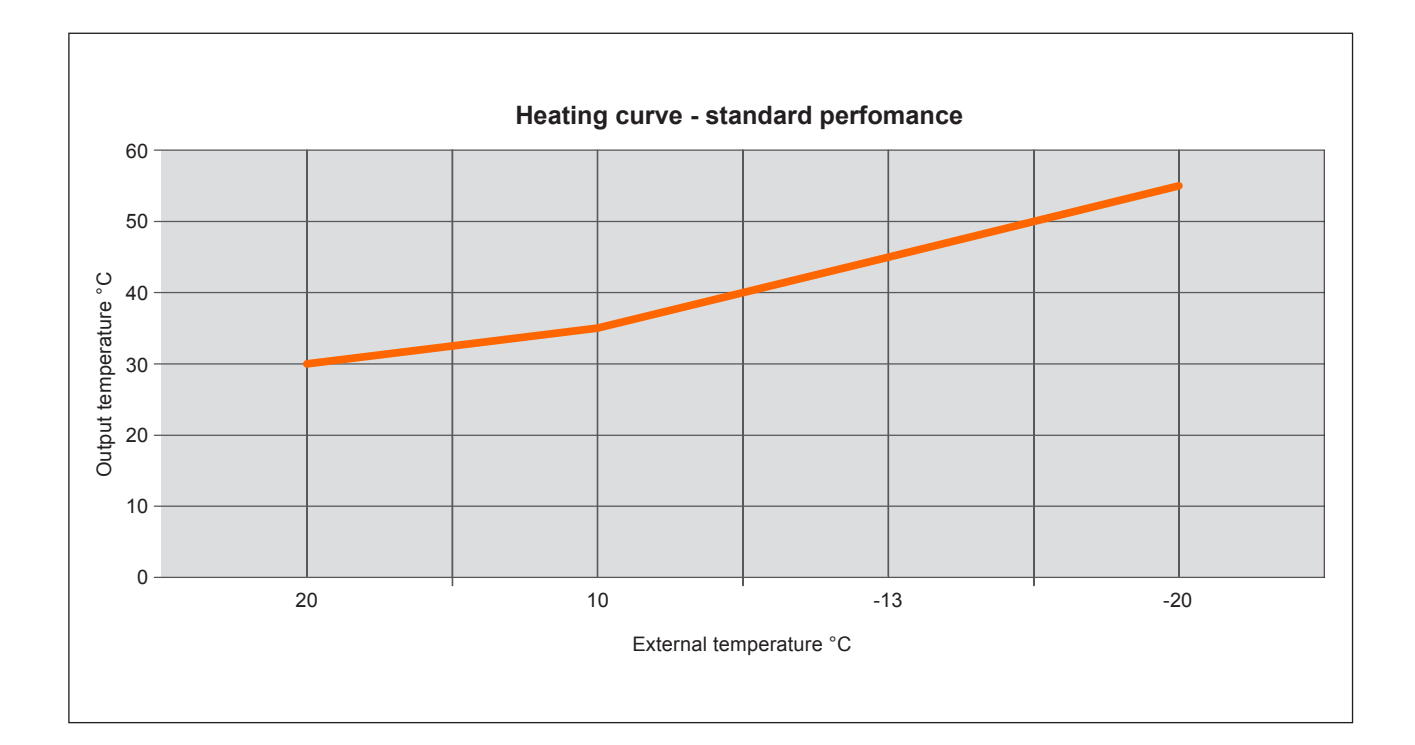

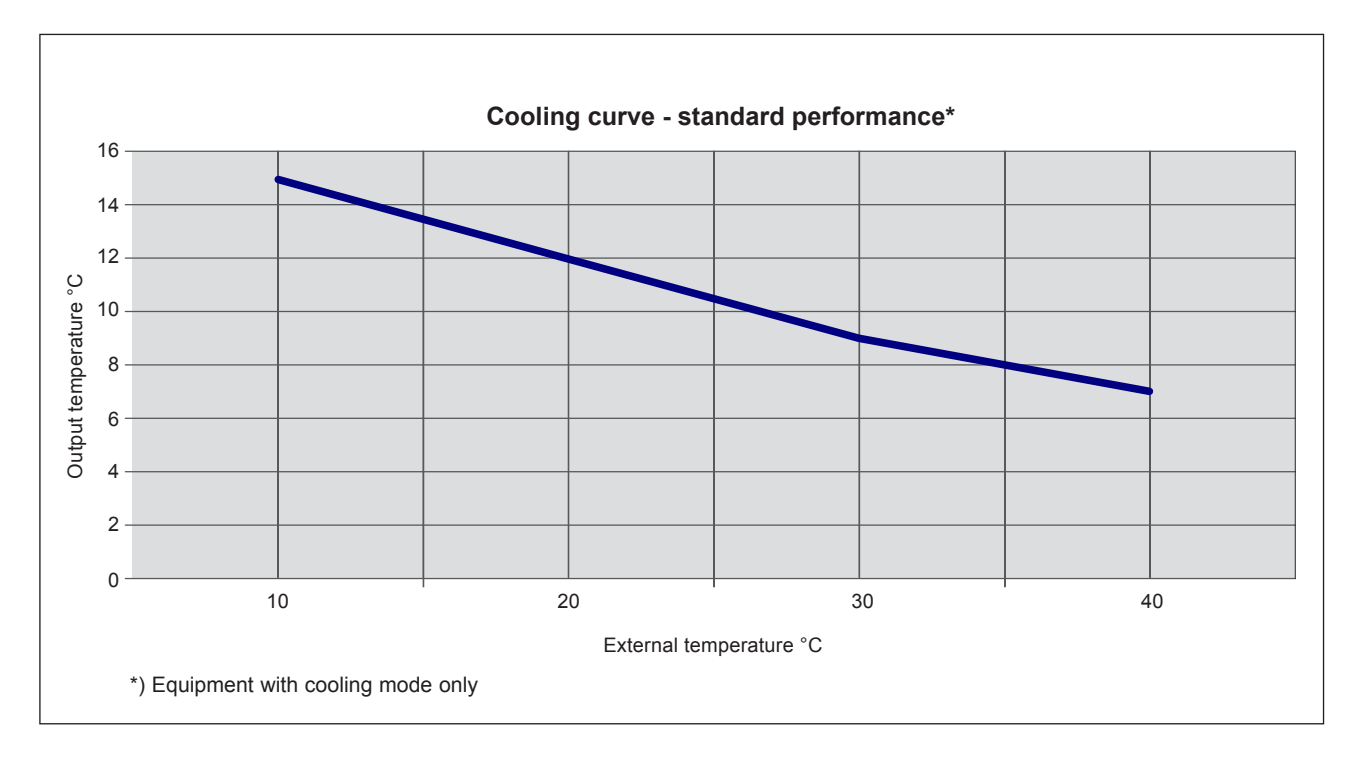

#### LCD/Keyboard

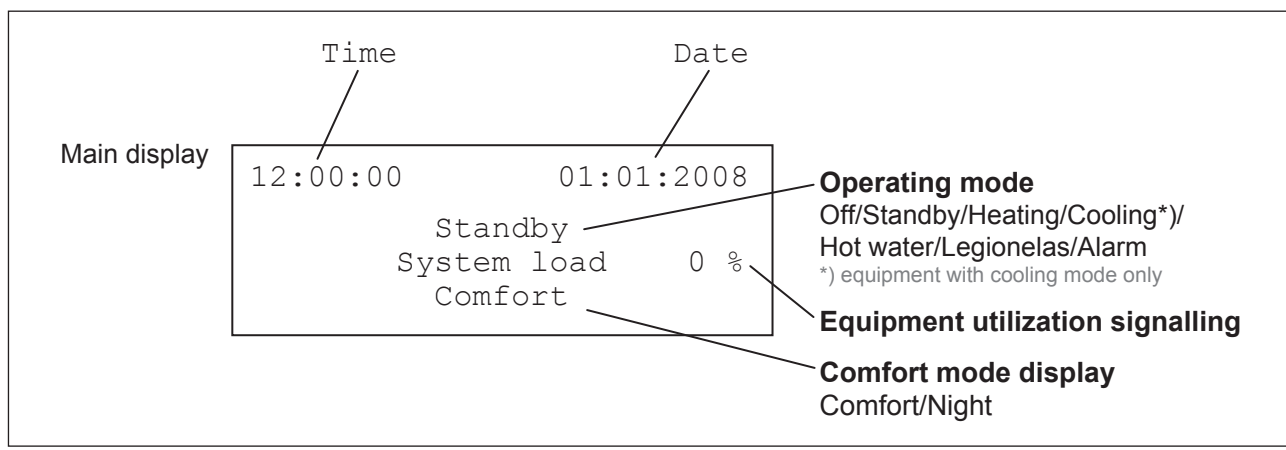

The central control provides direct entry into the status display and required values setting.

By means of the central control the user can trace all the temperature levels, and the output statuses as well, and so to perform individual fine adjustment of his system.

All keyboard functions are arranged in a simple way and are displayed on the screen in an uncoded text form in German or English language.

The following description will guide you through individual menu parameters and will explain you all press button functions.

#### Main display

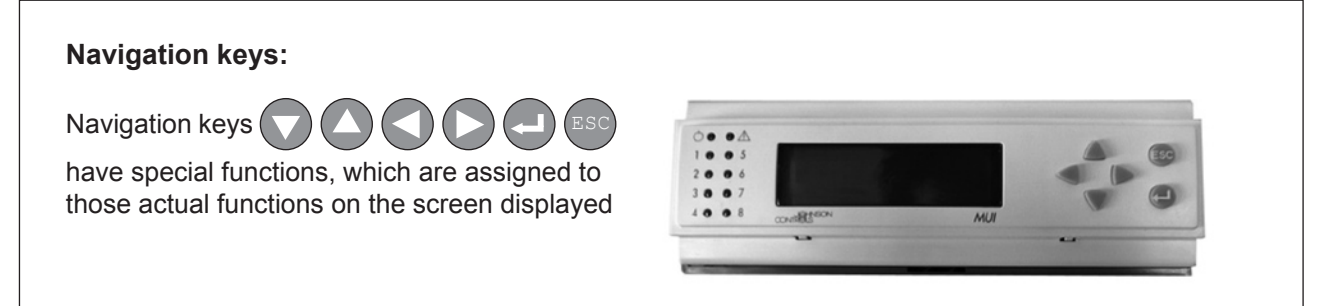

#### **User level**

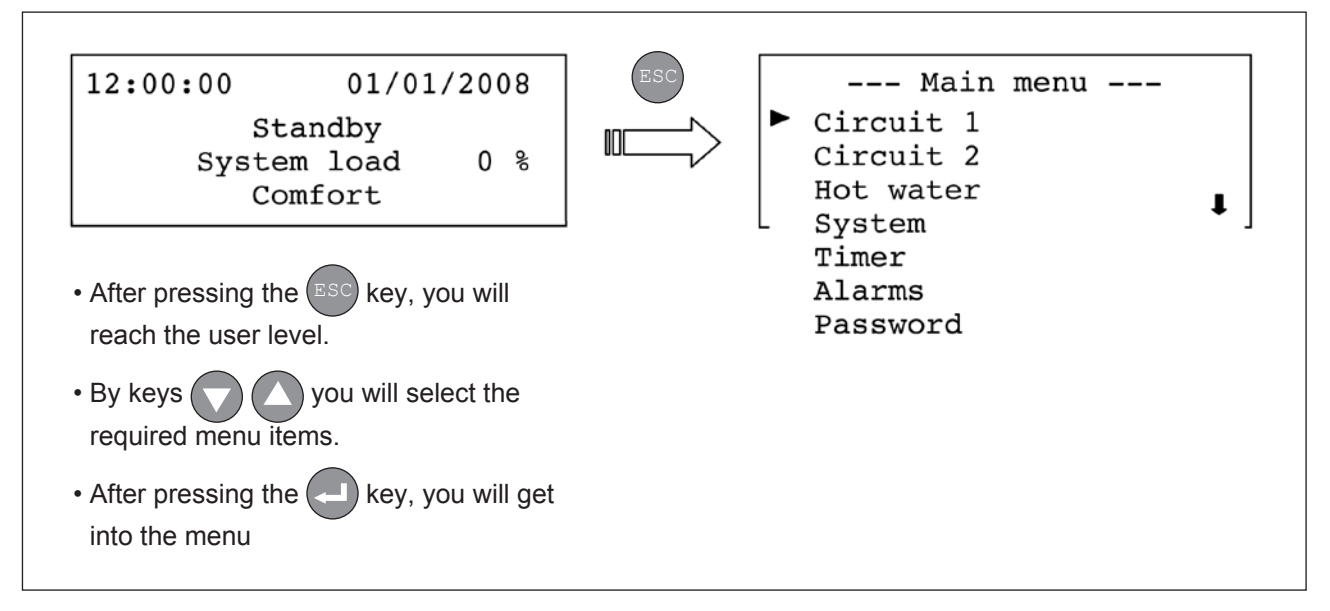

#### ON/OFF

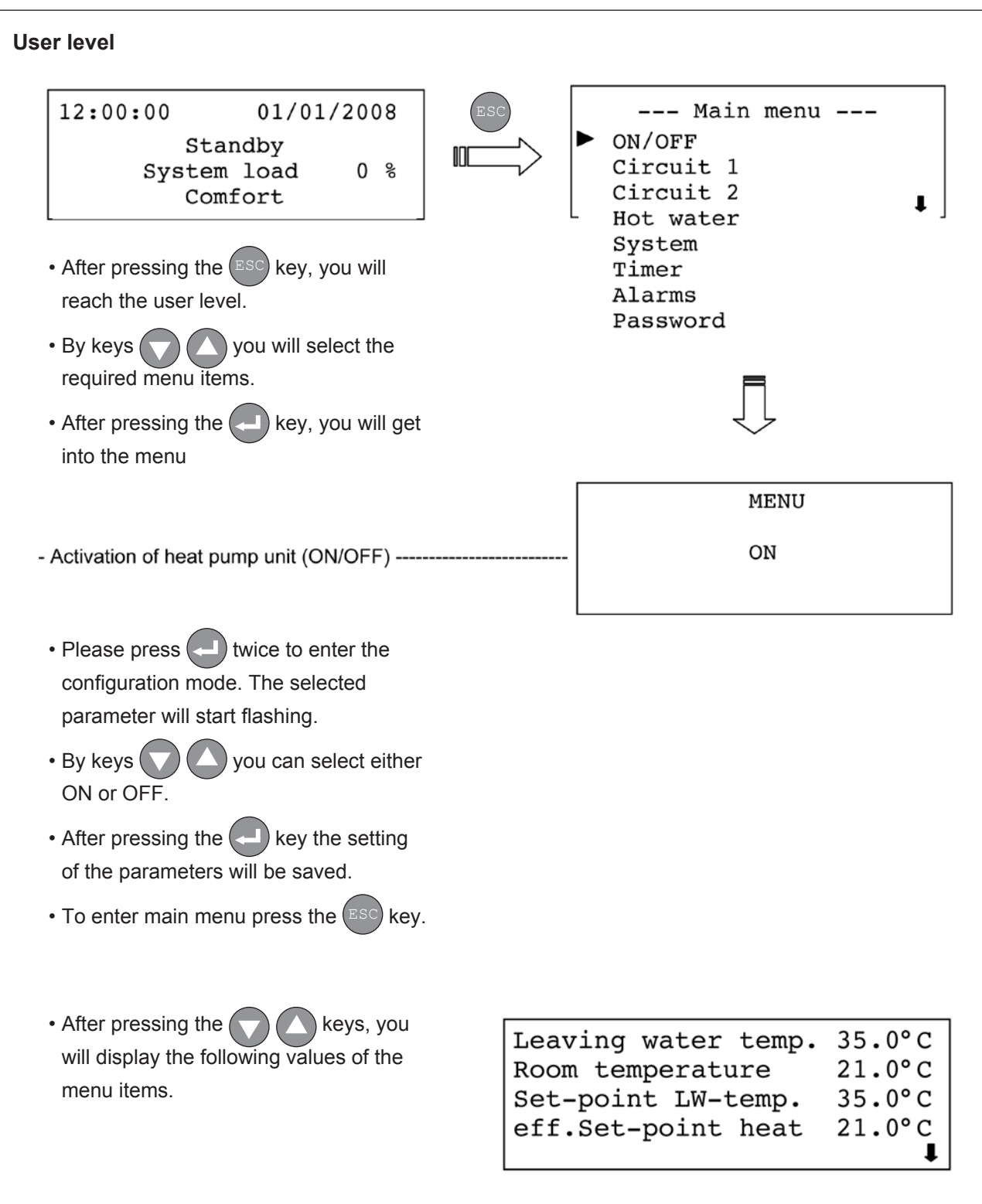

### CONFIGURATION MODE:

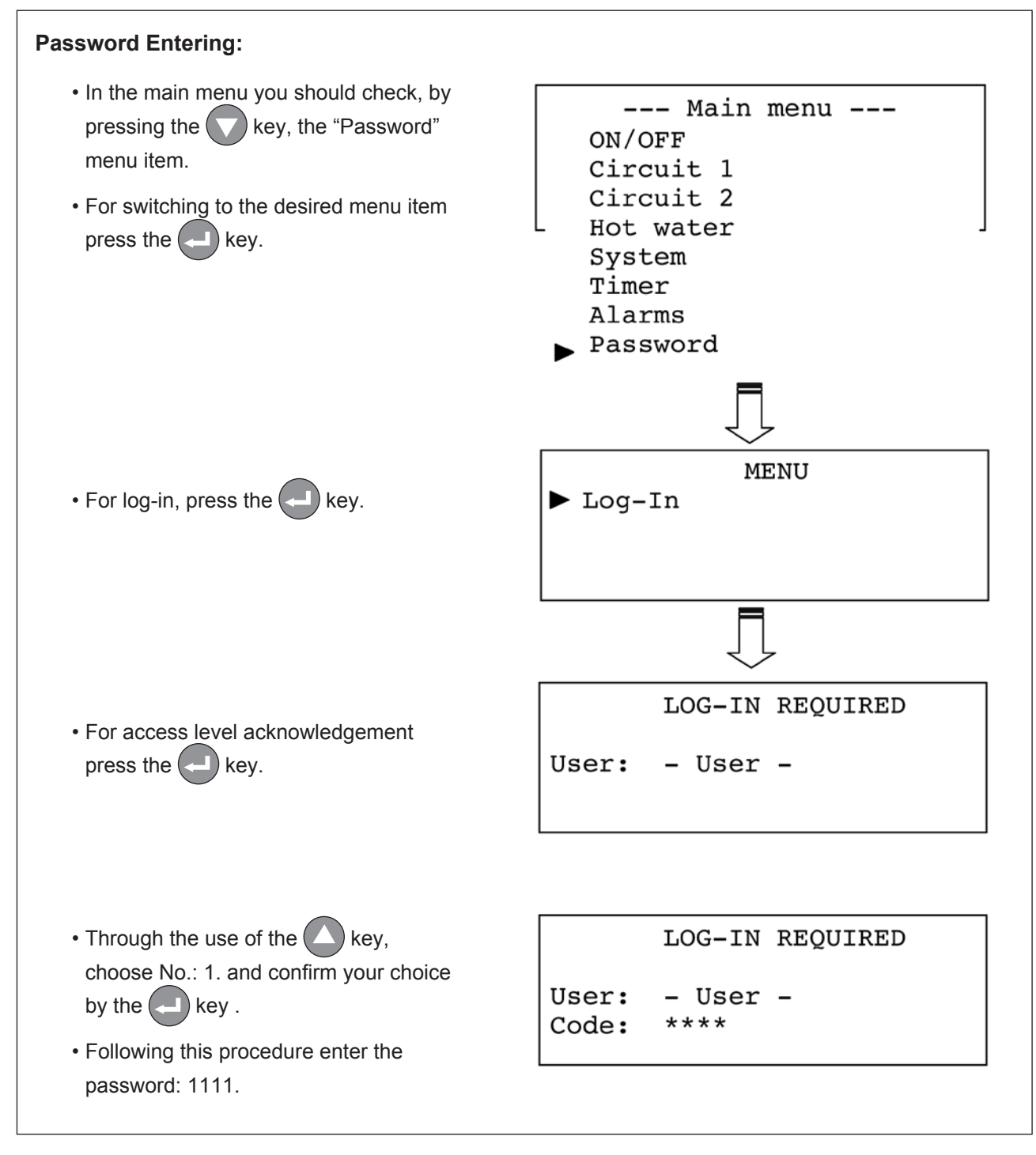

### PARAMETERS CHANGE:

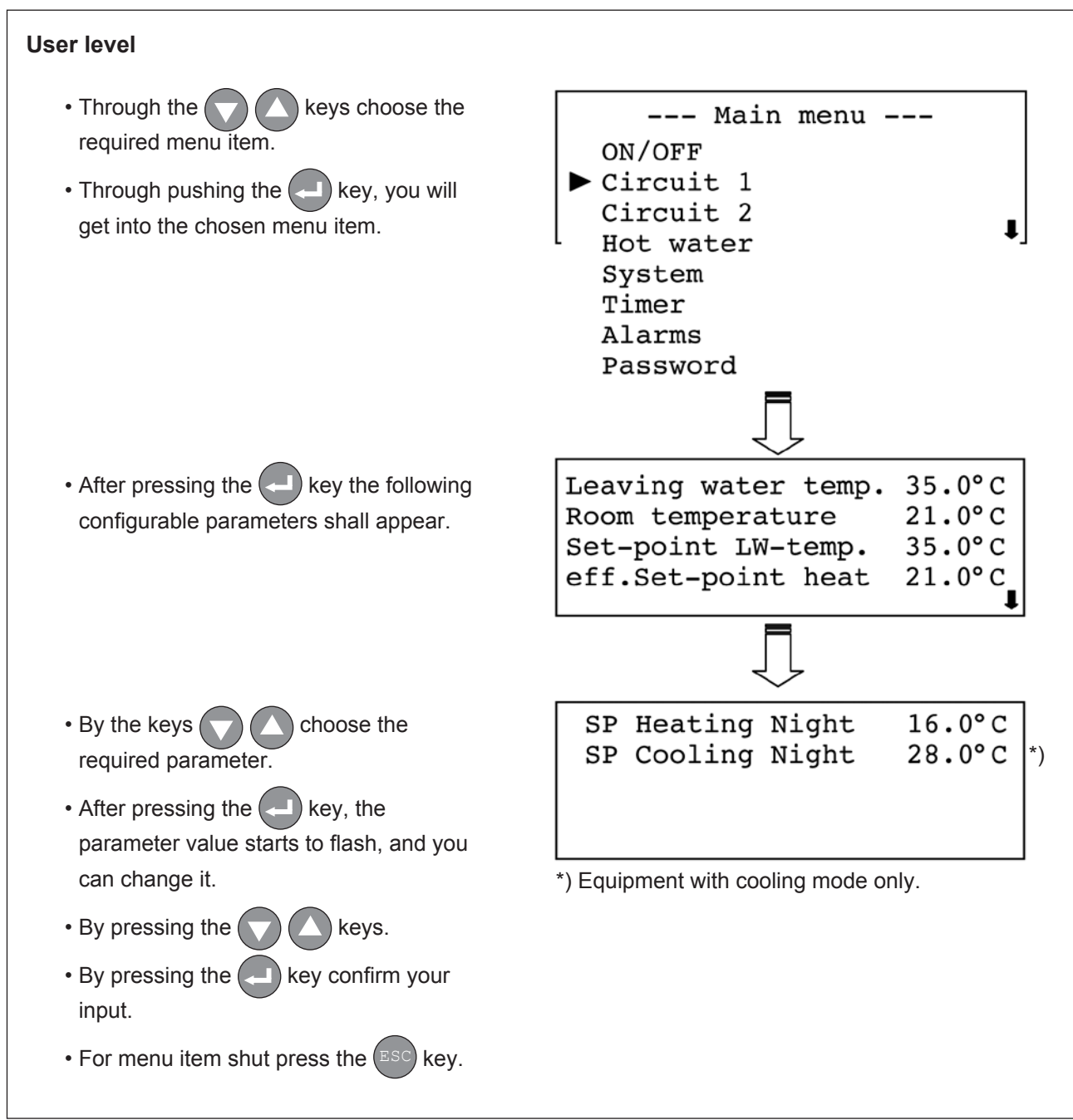

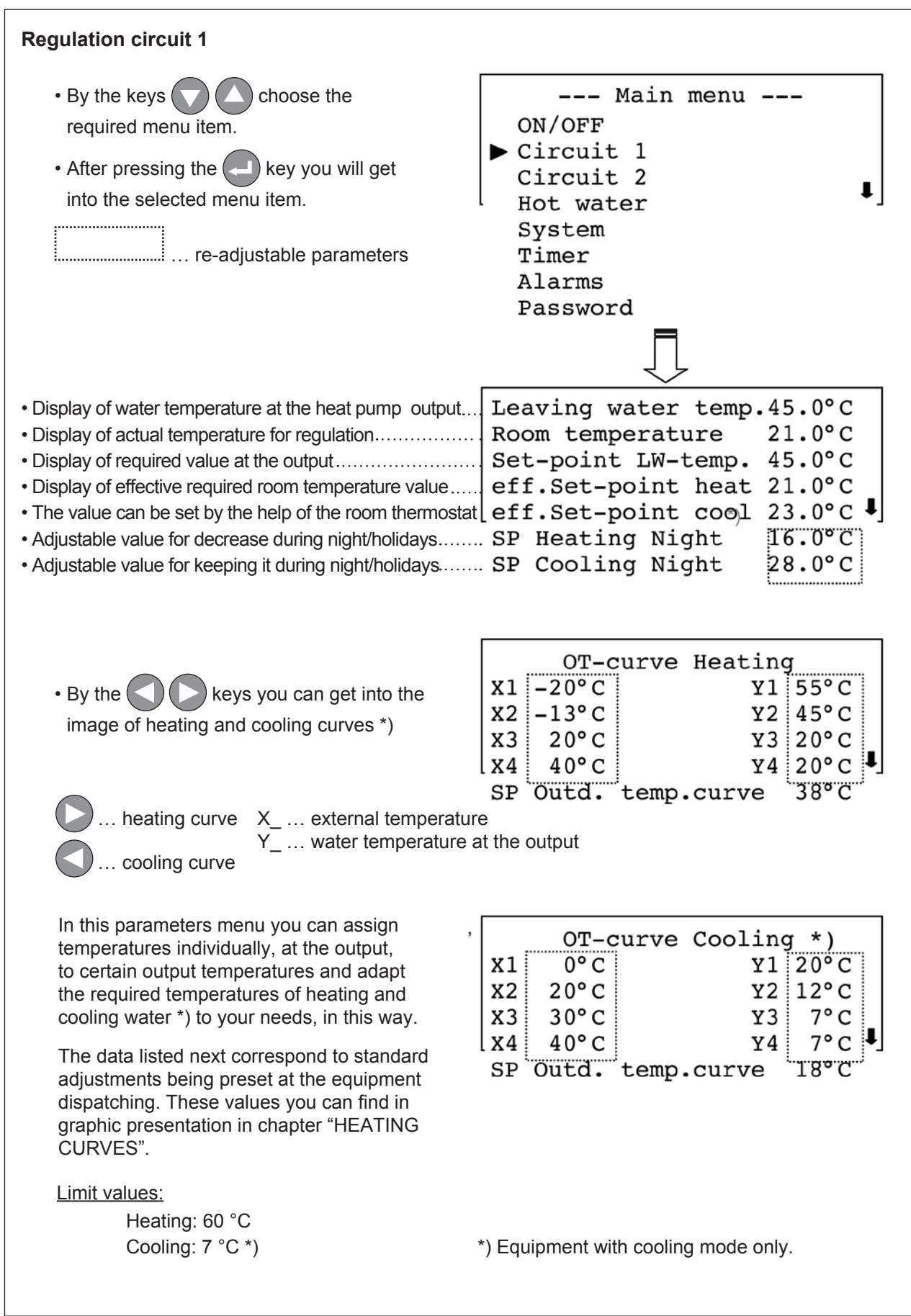

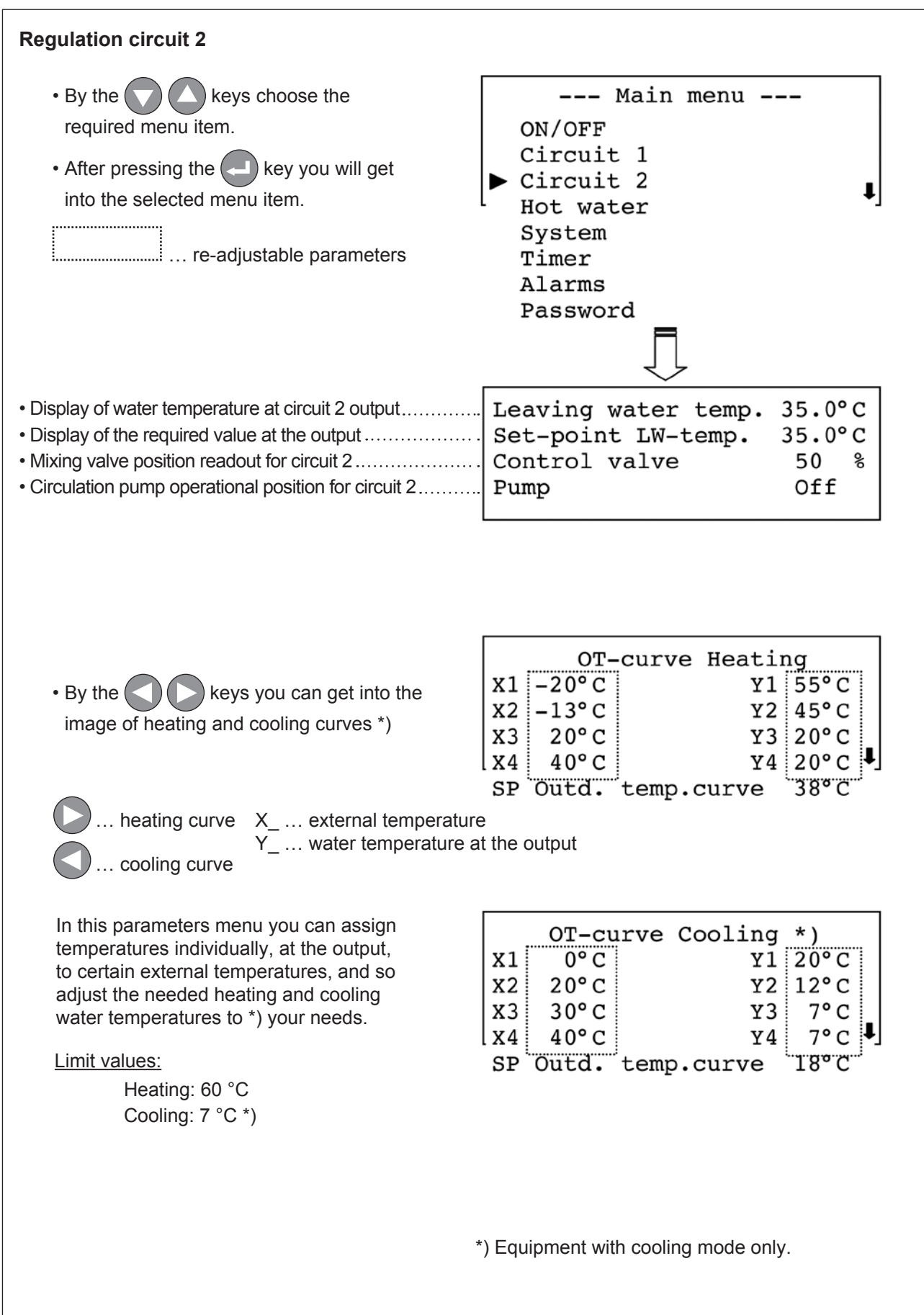

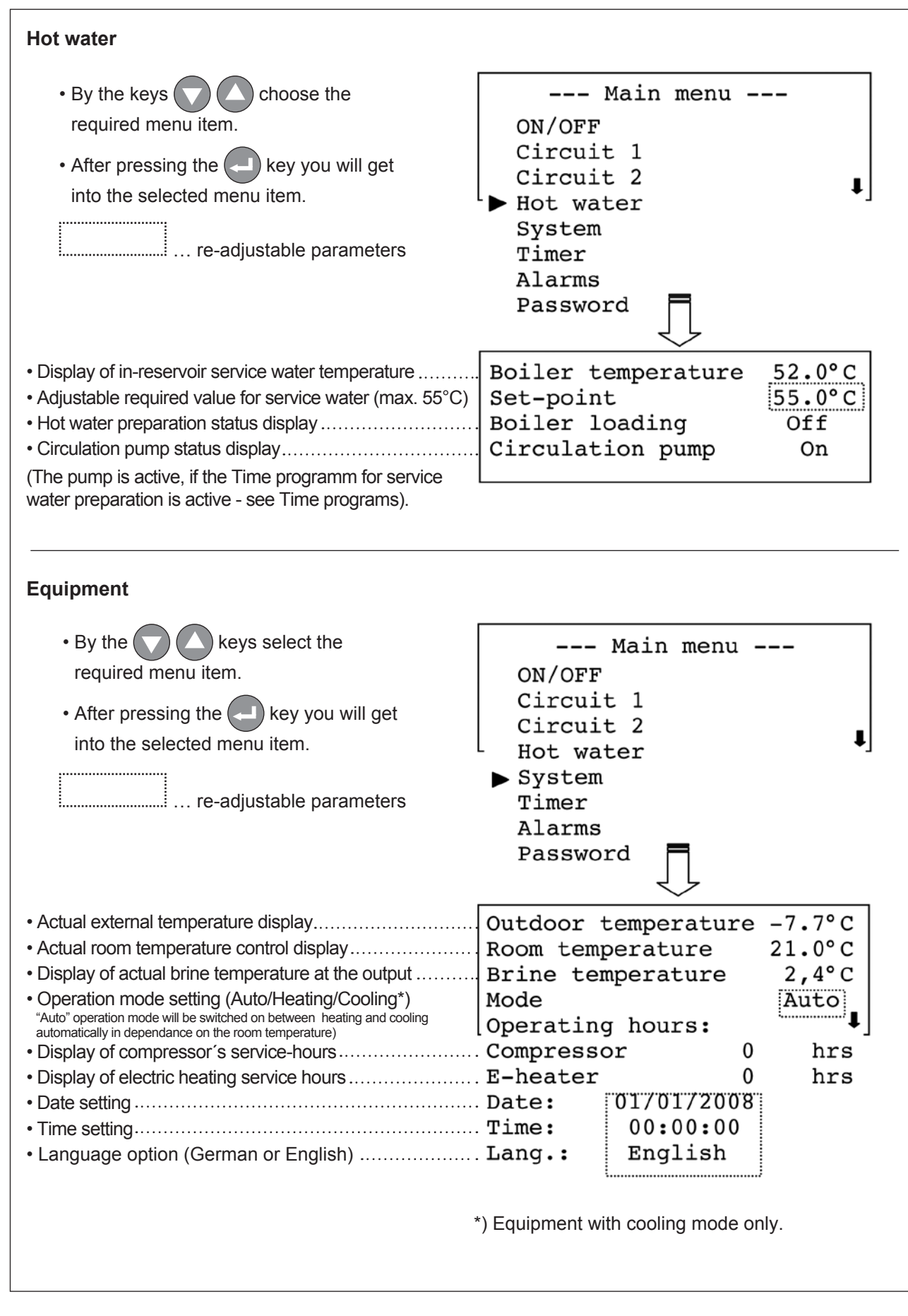

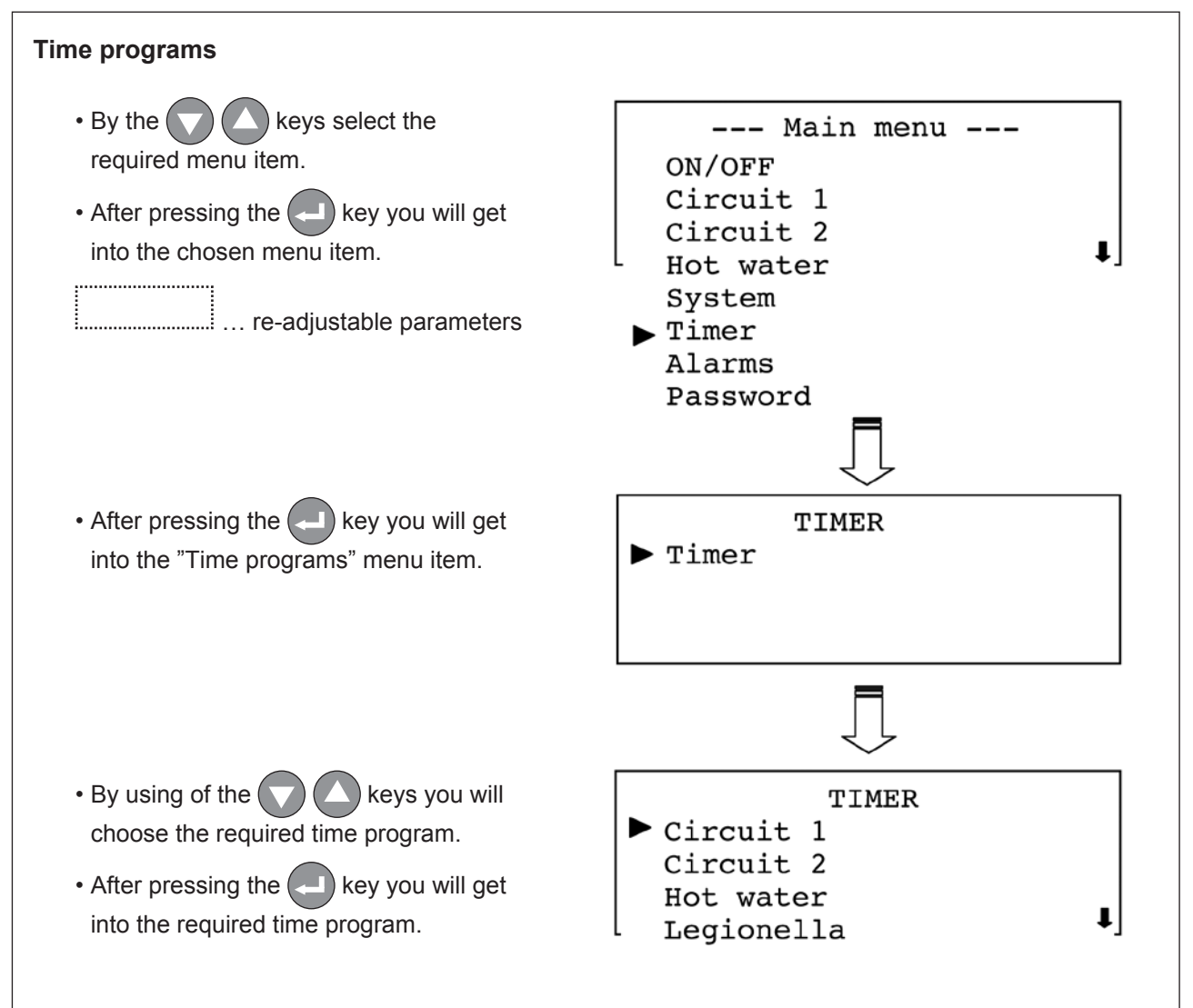

### **PARAMETERS OVERVIEW :**

#### Time programs - Regulation circuit 1

- By the keys select one of 21 programs available in this menu item.
- After pressing the key the cursor begins to flash.
- By the keys mark the switch-on or -off time which you wish to change.
- After pressing the key the selected time display begins to flash.
- By the keys set the required switch -on or off time.
- By pressing the key confirm the time setting.
- By the **O C** keys mark the days during which this time program should be active or inactive.
  - X... active ... inactive
- After pressing the ESC key shut the Time program menu item.
- If you have done any change in setting a question will by displayed : Save? If you wish to save the changes, press the key.

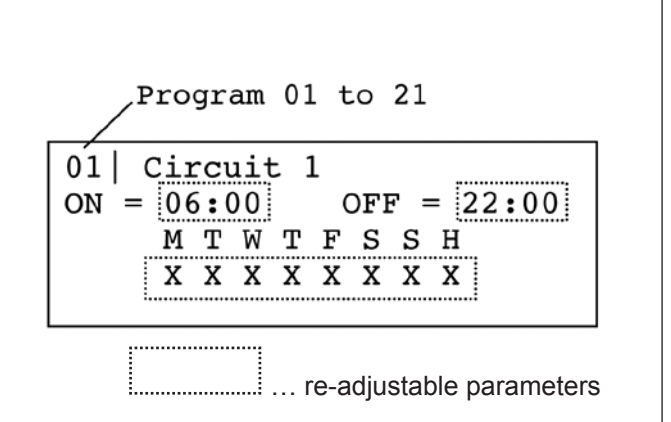

#### Warning

If there is still no day selected, by **X** symbol, for the Time program, you must to set one prior to switch-on or -off, at least.

#### **IMPORTANT!**

Times, being set in the Regulation Circuit 1 Time program, does not cause any equipment switching -off, at room thermostatswitching-on, but the result will be instead that the required values will be switched over for the room temperature (switching between day and night value equired according to setting in Regulation circuit 1 menu item.

### **PARAMETERS OVERVIEW :**

#### Time programs - Regulation circuit 2

- By the keys select one of 21 programs available in this menu item.
- After pressing the key the cursor begins to flash.
- By the keys highlight the switch-on and -off time to be changed.
- After pressing the elected key the selected time display starts to flash.
- By the keys set the required switch -on or off time.
- By the **O A C keys**, mark the days, during which this time program is active or inactive.
  - X... active ... inactive
- After pressing the ESC key, close the Time program menu issue.
- If you did any changes in setting, the "Save?" question will appear on the display

If you wish to save the changes, press the key.

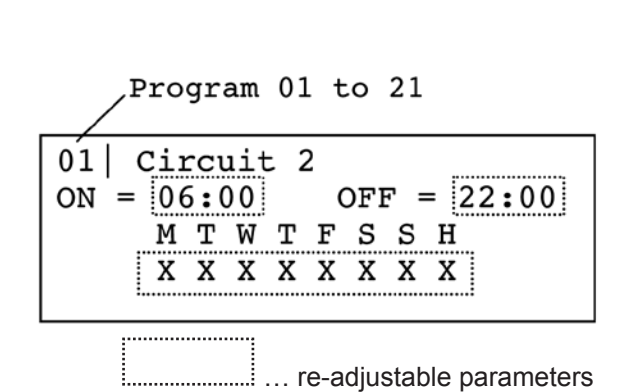

#### Warning

If there is still no day selected, by **X** symbol, for the Time program, you must to set one prior to switch-on or -off, at least.

#### **PARAMETERS OVERVIEW :**

#### Time program - Hot water

- By the keys select one of 21 programs available in this menu item.
- After pressing the key the cursor starts to flash.
- By the keys, mark the switch-on or -off time you want to change.
- After pressing the key the selected time display starts to flash.
- By the keys set the required switch -on or off time.
- - X... active ... inactive
- After pressing the ESC key close the Time program menu issue.
- If you did any changes in setting, the "Save?" question will appear on the display

If you wish to save the changes, press the key.

# Program 01 to 21 01 | Hot water ON = 06:00 OFF = 22:00 M T W T F S S H X X X X X X X X

#### Warning

If there is still no day selected, by **X** symbol, for the Time program, you must to set one prior to switch-on or -off, at least.

#### **IMPORTANT!**

In times being set in Hot water Time program, in which the service water heating is enabled, also the circulating pump is activated (if it is installed in your system). In time windows, set for service water heating, at any service water temperature decrease by more than 10 °C, under the value which you have set in the Hot water menu item, the required preset value is automatically switched to Hot water operation mode!

### **PARAMETERS OVERVIEW :**

#### Time program - Legionellas

- By the keys, select one of 21 programs available in this menu item.
- After pressing the key, the cursor starts to flash.
- By the **v keys**, mark the switch-on or -off time you want to change.
- After pressing the elected time display starts to flash.
- By the keys, set the required switch -on or -off time.
- By the Alpha and Alpha and Alpha a
  - X... active ... inactive
- After pressing the ESC key, shut the Time program menu issue.
- If you did any changes in setting, the "Save?" question will appear on the display

If you wish to save the changes, press the key.

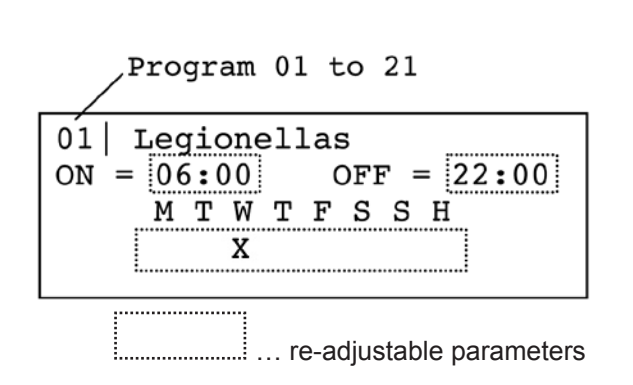

#### Warning

If there is still no day selected, by **X** symbol, for the Time program, you must to set one prior to switch-on or -off, at least.

#### **IMPORTANT!**

With normal use, and regular hot water consumption, no measures against Legionellas are necessary to take because the service water tank is heated regularly!

By this Time program activation, however, you may carry out a cyclic bacteria removal from the service water tank.

Highlight one day per weak for this purpose, in compliancewith the description mentioned above, by X symbol. Any special time setting is not necessary, as the process stops automatically, as soon as the temperature, in the tank, reaches the value of 70°C.

#### Warning

For this operation execution an electric heating rod must be installed into the service water tank!

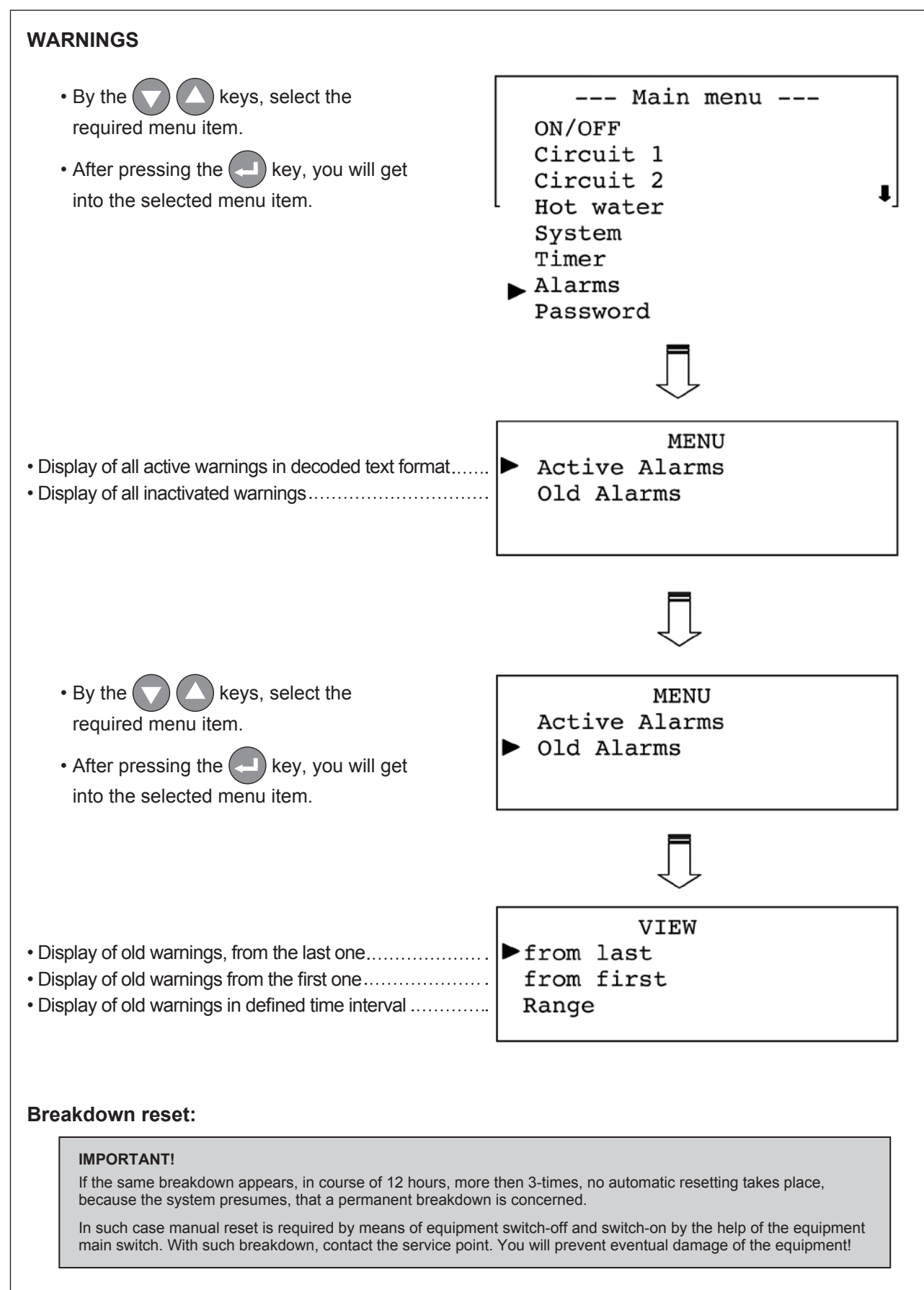

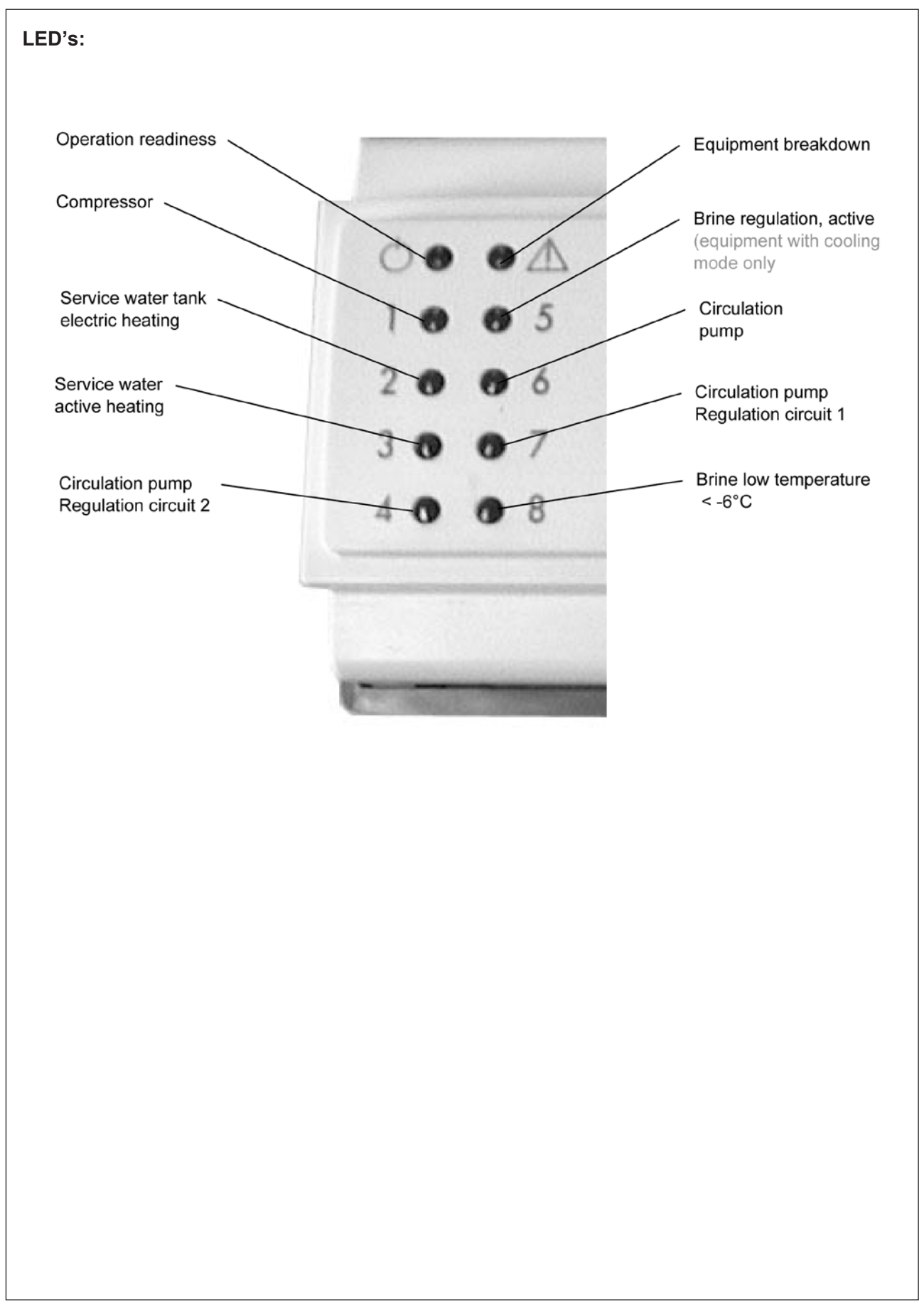

### **NRM- ROOM THERMOSTAT**

|          | Rotary knob for requested room temperature adjustment.<br>After its turning the actual required temperature value is displayed                                                                                                    |
|----------|----------------------------------------------------------------------------------------------------|
| $\Theta$ | of the room equipped by thermostat.<br>By its further turning we can continuously change the required<br>room temperature. Once the image stops to flash, on the display,<br>the room temperature is displayed again and it means that the<br>new, required temperature is saved to the memory. |
| 20       | Pushbutton for mode switching: Day, Night, Automatics.                                                                                                    |

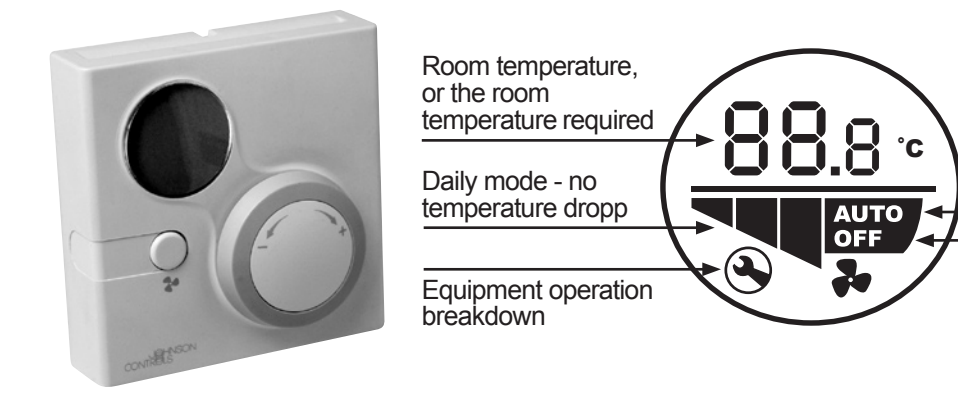

Automatic mode -Switching day/night according to the time program set

Night mode - lasting decrease (e.g. holiday)

| Control | Description                                                                                                    |
|---------|----------------------------------------------------------------------------------------------------|
| 88.8    | Display of actual room temperature or, display of required room temperature, with turning- knob rotation.                               |
| ~       | Steadily activated daily mode (party). In such operation mode no room temperature dropp will take place!                                |
| °C      | Temperature presentation in °C.                                                                                                    |
| Αυτο    | The equipment automatically switches either to day or to night mode according to the time program set for "Regulation circuit 1".       |
| OFF     | Steadily activated night mode (holiday). In this operation mode it will not come to room temperature value increase to "Comfort" value! |
| Ì       | Functionality breakdown was registered by the equipment! Contact, please, the service point! (for details, see the equipment display).  |

### MAINTENANCE

### 

Never let the cooling media drain freely out to the atmosphere during system discharging. Use appropriate scavenging tool for cooling medium exhaustion. Any cooling mediumyou must provide to the supplier for its professional disposal.

## 

Ensure professional disposal of the old compressor-oil. Hand it over to the supplier for this purpose.

The old compressor oil never dispose together with other used oils (like engine oil etc.).

Prior to maintenance work start, study the safety instructions, presented in this manual, carefully !

Responsibility for regular and in-time execution of any works, in connection with maintenance, bears the equipment operator. The equipment operator may sign an agreement on maintenance execution with a local service provider. If it comes to equipment damage, in consequence of a botched up repair, all the granted warranty rights will cease.

This service manual is valid for standard equipment only, and it does not contain any maintenance works to be done on modified equipment components.

#### Maintenance intervals

The maintenance should be carried out by qualified personnel exclusively according to he following table for maintenance execution. All detected shortages must be fixed.

#### **General requirements**

The system is designed for continuous run and so it does not require any regular servicing. (See the following table)!

| Activity                                                       | Monthly | Yearly |
|----------------------------------------------------------------|---------|--------|
| Intake and hot gas temperatures/pressures measurements         |         | Х      |
| Compressor oil level checking                                  |         | Х      |
| Check for bubbles presence through a visor                     |         | Х      |
| Check of pumps functions                                       |         | Х      |
| Operation mode switch functionality checking                   |         | Х      |
| Central control functionality checking (warnings, parameters,) |         | Х      |
| High- and low- pressure switch functionality checking          |         | Х      |
| Water temperature checking at the output                       | Х       |        |
| Water and brine flowage measurement                            |         | Х      |
| Water and brine circuit de-aeration.                           | Х       |        |
| Water and brine system pressure checking                       | Х       |        |
| Water filter checking (if installed)                           |         | Х      |
| Brine concentration checking, in the brine circuit             |         | Х      |
| Checking of connections tightening at the terminals            |         | Х      |
| Cleaning of equipment external cover by soap water             |         | Х      |

#### Cooling medium filling-in

The cooling medium must be filled-in to the system in liquid form, that insures the filling-in process correctness.

For equipment filling-up we can use the valve on the suction side of the compressor, as well as the valve installed to the pipe for liquid.

Any insufficient filling-in may evoke losses in performance and maylead to low pressure failure which evokes switch-off of the whole system. However, any equipment overfilling will lead to hot gas temperature increase, and so to needlessly high power consumption. Beside this, it can cause a highpressure failure, when all the equipment is switched out too.

#### Compressor

The compressor is equipped, from the manufacturer, by oil filling necessary to its operation. Under common operation conditions the oil filling may hold in the system for the whole lifetime of the equipment . As far as it is not necessary to carry out any repairs on the system, no oil refilling is required. Any compressor replacement may be done only by authorised servicing partner.

#### Thermostatic expansion valve (heat pumps)

Equipment with heat pump is equipped with thermostatic expansion valves.

#### **Correct overheating checking:**

Determine the evaporation temperature (Tsa) by manometers connected to the suction side.

Determine the intake side temperature (Tse) by the help of thermometer measured on the evaporator output.

Calculate, from this values, the overheating: S = Tse - Tsa

You can stop the overheating, in case of necessity, with the expansion valve.

The value of overheating should be from 3 up to 4 K.

If the expansion valve does not react to adjustment change, than there is either an incorrect filling volume or the valve has got a failure, and it should be replaced. The valve may by replaced by authorised servicing personnel exclusively.

| Breakdown                     | Possible reason                       | Elimination                                  |  |
|-------------------------------|---------------------------------------|----------------------------------------------|--|
| Equipment runs but does not   | Unsatisfactory cooling medium level.  | Check and repair untightness, and fill in.   |  |
| give any performance.         | Too low brine temperature.            | Consult the service point.                   |  |
|                               | Incorrect overheating adjustment.     | Revise the overheating adjustment.           |  |
| Suction pipe freezing         | Too low brine temperature.            | Consult the service point.                   |  |
|                               | Unsatisfactory cooling medium level.  | Check and repair untightness, and fill in.   |  |
|                               | Vibrating piping.                     | Tighten the ping.                            |  |
|                               |                                       | - Valve position checking (opened?).         |  |
|                               | Compressor noisy operation.           | - Bearing damage.                            |  |
|                               |                                       | - Check the compressor anchoring tightness.  |  |
| Lack of all in the compressor | System untightness                    | Check and repair untightnesses, and fill in. |  |
|                               | Mechanical failure of the compressor. | Consult the service point.                   |  |
|                               | Current circuit is not switched on.   | Check the current circuit and fuses.         |  |
|                               | No right turning magnetic field.      | Change phase order.                          |  |
|                               | High- or low- pressure failure.       | Determine this failure reason.               |  |
| Compressor doos not start up  | Control voltage disruption.           | Check the current circuit and fuses.         |  |
| Compressor does not start-up  | Loosen connections at the terminals.  | Tighten the terminals.                       |  |
|                               | Inadequate voltage level.             | Check your power supply source.              |  |
|                               | Compressor winding short circuit.     | Consult the service point.                   |  |
|                               | Compressor blocked                    | Consult the service point.                   |  |
|                               | Equipment is not released.            | Check the time program settings.             |  |
|                               | Control voltage disruption.           | Check the current circuit and fuses.         |  |
|                               | Loosen connections at terminals.      | Tighten the terminals.                       |  |
|                               | Insufficient voltage.                 | Consult the service point.                   |  |
|                               | Compressor winding short circuit.     | Consult the service point.                   |  |
|                               | Compressor blocked                    | Consult the service point.                   |  |

### **BREAKDOWN DIAGNOSTICS**

# **BREAKDOWN DIAGNOSTICS**

| Failure                           | Possible reason                            | Elimination                                                 |  |
|-----------------------------------|--------------------------------------------|-------------------------------------------------------------|--|
| Low pressure failure              | System untightness.                        | Check and repair untightness, and fill in.                  |  |
|                                   | Cooling media insufficient level.          | Fill-up the missing cooling medium.                         |  |
|                                   | Brine pump does not work.                  | Check the power supply and fuse or replace the faulty pump. |  |
|                                   | Brine low temperature.                     | Consult the service point.                                  |  |
|                                   | Low pressure sensor failure.               | Replace the low-pressure sensor.                            |  |
|                                   | Heating pump does not work                 | Check the power supply and fuse or replace the faulty pump. |  |
| High pressure failure             | High pressure sensor does not work.        | Replace the high-pressure sensor.                           |  |
|                                   | Incoercitible medium (air,) in the system. | Consult the service point.                                  |  |
|                                   | Current circuit disruption.                | Check the current circuit and fuses.                        |  |
|                                   | Vibrating piping.                          | Fasten the piping.                                          |  |
| Noisy operation of hydraulic part | Pump noisy operation while in              | - Air in the water circuit - remove the air.                |  |
|                                   | service.                                   | - Bearing damage.                                           |  |
|                                   | Incorrect required value programmed        | Check settings in the central control.                      |  |
| Incorrect water temperatures      | sensor failure.                            | Consult the service point.                                  |  |
|                                   | Control malfunction.                       | Consult the service point.                                  |  |
|                                   | Air in the system.                         | De-aerate the equipment through air-valves.                 |  |
| Unsatisfactory water circulation  | Sediments in the temperature exchanger.    | Drain and clean the water system.                           |  |
|                                   | Water filter is polluted (if present).     | Clean the filter.                                           |  |
|                                   | Unsatisfactory water circulation.          | Check the current circuit and fuses.                        |  |
| Flow concer failure *)            | Air in the system.                         | De-aerate the equipment through air valves.                 |  |
|                                   | Flow sensor failure.                       | Check the flow sensor.                                      |  |
|                                   | Water circulation pump failure.            | Check the circulation pump.                                 |  |
|                                   | Heating pump does not work.                | Check the external heating pump.                            |  |
| 2nd heating circuit doos not work | Pump is not released.                      | Check the time program settings.                            |  |
| 2nd heating circuit does not work | Control malfunction.                       | Consult the service point.                                  |  |
|                                   | 3-way valve failure.                       | Check the valve position or replace it.                     |  |

\*) Equipment with cooling function in the water circuit, or water/water type heat pumps.

Switching point of the low-pressure switch 0,5 bar Switching point of the high-pressure switch 28 bar

### **DISMOUNTING AND DISPOSAL**

# 

Never let the cooling media drain freely out to the atmosphere during system discharging. Use appropriate scavenging tool for cooling medium exhaustion. The Cooling medium you must provide to the supplier for its professional disposal.

### 

Ensure professional disposal of the old compressor-oil. Hand it over to the supplier for this purpose.

Never dispose any old compressor oil together with other used oils (like engine oil etc.).

Prior to any maintenance work start, study carefully the safety instructions presented in this manual!

Switch the main switch off and disconnect the feeding. By the help of a suitable exhaust system exhaust the cooling medium. Ensure professional disposal of the exhausted cooling medium. Drain the cooling oil and collect it in a suitable vessel. Provide oil disposal in professional way.

After operation fillings drain you can dismount the equipment. Follow the installation instructions at the same time.

Manufacturer reserves the rights to change specifications without prior notice. All rights reserved.

# INHALT

| Inbetriebnahme, Sicherheit, Abschaltung, Hinweise zu diesem Handbuch25       | į |
|------------------------------------------------------------------------------|---|
| Heiz- und Kühlkurven                                                         | ; |
| Regelungsbeschreibung und Alarme                                             | , |
| LCD/Tastatur                                                                 | , |
| Haupt-Bildschirm                                                             | ' |
| Benutzerebene                                                                | , |
| EIN/AUS                                                                      | , |
| Konfififi gurations-Modus                                                    | 1 |
| Paßworteingabe                                                               | 1 |
| Verändern von Parametern                                                     | 1 |
| Parameterübersicht                                                           |   |
| Regelkreis 1                                                                 |   |
| Regelkreis 2                                                                 | , |
| Warmwasser                                                                   | į |
| Anlage                                                                       | į |
| Zeitprogramme                                                                |   |
| Zeitprogramme Regelkreis 1                                                   | j |
| Zeitprogramme Regelkreis 2                                                   | į |
| Zeitprogramme Warmwasser                                                     | ' |
| Zeitprogramme Legionellen                                                    | , |
| Alarme                                                                       | 1 |
| LED-Signalisierung                                                           | 1 |
| NRM-Führungsraumgerät41                                                      |   |
| Wartung                                                                      | 5 |
| Fehlersuche                                                                  | ļ |
| Finstellungen der Sicherheitsorgane, Demontage und Entsorgung, Kontakt       |   |
| Energinary and elementary gand, beinentary and Encongany, Kontakt IIIIIIIIII | 1 |

### GARANTIE

Die Geräte werden im Werk getestet. Der Garantieanspruch erlischt, sobald Modifikationen ohne vorherige Zustimmung des Herstellers an den Geräten vorgenommen werden. Für Garantieansprüche müssen folgende Bedingungen • Wartungsarbeiten müssen durch geschultes Fachpersonal erfüllt werden: erfolgen.

- Die erstmalige Inbetriebnahme der Anlage muss von einem, durch den Hersteller geschulten, Techniker, oder einem authorisierten Fachpartner durchgeführt werden.
- Wartungsarbeiten müssen durch geschultes Fachpersonal erfolgen.
- Nur Original-Ersatzteile dürfen verwendet werden.
- Sämtliche Wartungsarbeiten müssen in den beschriebenen Intervallen durchgeführt werden.

DIE NICHT EINHALTUNG EINES DIESER BEDINGUNGEN FÜHRT ZUM VERLUST DES GARANTIEANSPRUCHES.

### SICHERHEIT

Die Installation des Systems muss unter Einhaltung Maschinenschutzrichtlinie (98/37/EC), der Nieder- spannungsrichtlinie (73/23/EEC), der elektromagnetischen Verträglichkeitsrichtlinie (89/31/ EEC), sowie unter Ein- haltung der normalen Regeln für technische Anwendungen, gemäß der jeweiligen Landesverordnung erfolgen.

# 

Das Gerät muss geerdet werden und es sollten keinerlei Installations- bzw. Wartungsarbeiten an Strom führenden Anlagenteilen durchgeführt werden, solange die Anlage unter Spannung steht.

# 

Die Geräte stehen unter Druck ! Das Auslassen des Gases ist gefährlich und kann zu Verletzungen führen.

# 

Es ist in der Verantwortung des Anwenders, dass das Gerät innerhalb der Einsatzgrenzen betrieben wird und dass die erforderlichen Wartungsabeiten zeitgerecht,

### NOTFALLABSCHALTUNG

gemäß diesem Handbuch, von Facheuten durchgeführt werden.

### 

Das Gerät muss in einem trockenen Raum auf einem geeigneten, waagrechten Untergrund aufgestellt werden. Es muss sichergestellt sein, dass die Raumtemperatur nicht unter die Frostgrenze absinkt, um ein Auffrieren des Wasserkreislaufes zu verhindern.

### 

Das System kann mechanische Belastungen durch extern installierte Komponenten nicht aufnehmen. Diese Zusatz-belastungen können zu Fehlfunktionen, Beschädigununter gen und Verletzungen führen. Weiters bedeutet dies den Verlust sämtlicher Garantieansprüche.

### 

Die Verpackung sollte sachgerecht entsorgt werden. Der Hersteller versendet die Geräte in weitestgehend in wiederverertbaren Verpackungsmaterialien und achtet die Umwelt.

Das Gerät kann über eine einfache Eingabe im Gerätedisplay abgeschalten werden.

### **HINWEISE ZU DIESEM HANDBUCH**

Die Anweisungen in diesem Handbuch müssen befolgt werden, da Folgeschäden, welche aus unsachgemäßer Handhabung resultieren einen Verlust des Garantieanspruches nach sich ziehen.

Der geistige Inhalt dieses Handbuches und jedes anderen, mit dem Gerät mit gelieferten Dokumentes ist das Eigentum des Herstellers.Diese dürfen weder im Ganzen, noch auszugsweise ohne die Zustimmung des Herstellers vervielfältigt werden.

Der Hersteller behält sich das Recht vor, Spezifikationen an den Geräten ohne Vorankündigung duchzuführen.

# HEIZ & KÜHLKURVEN

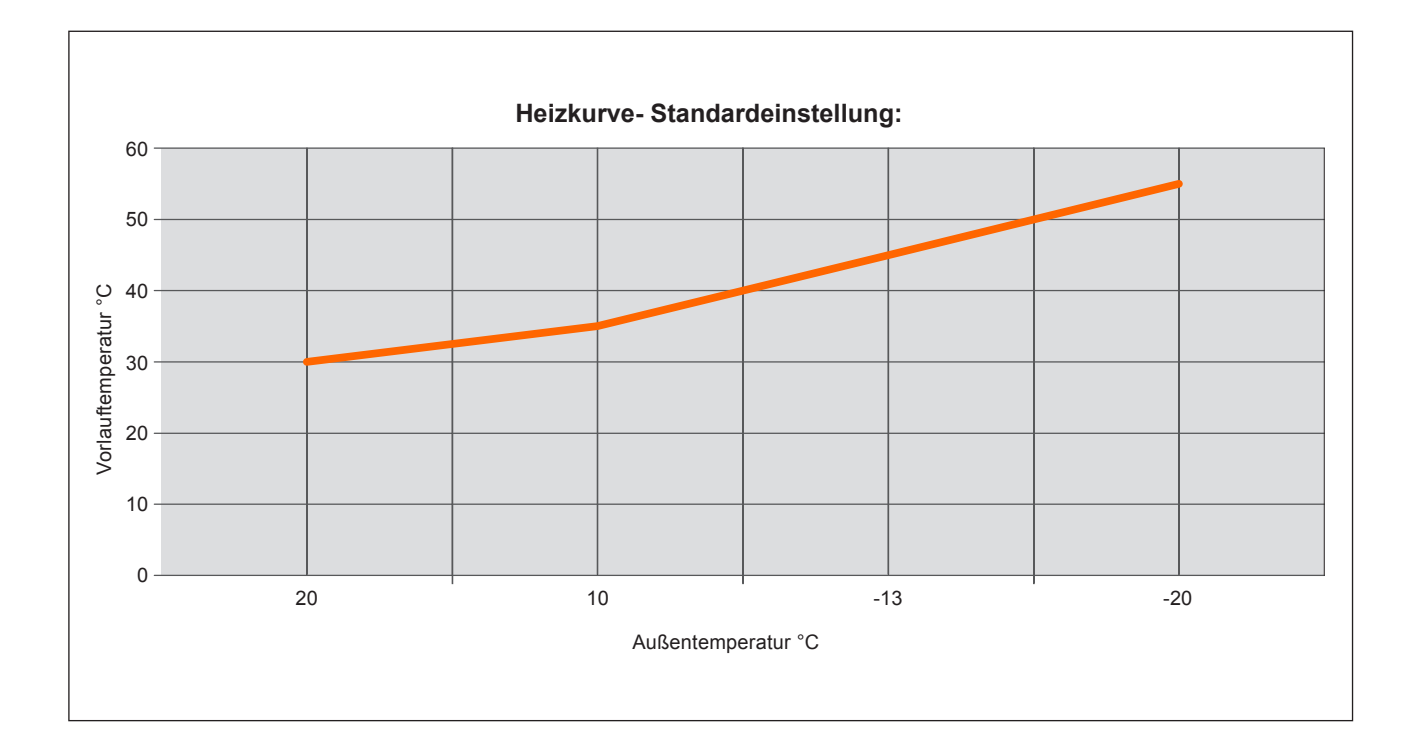

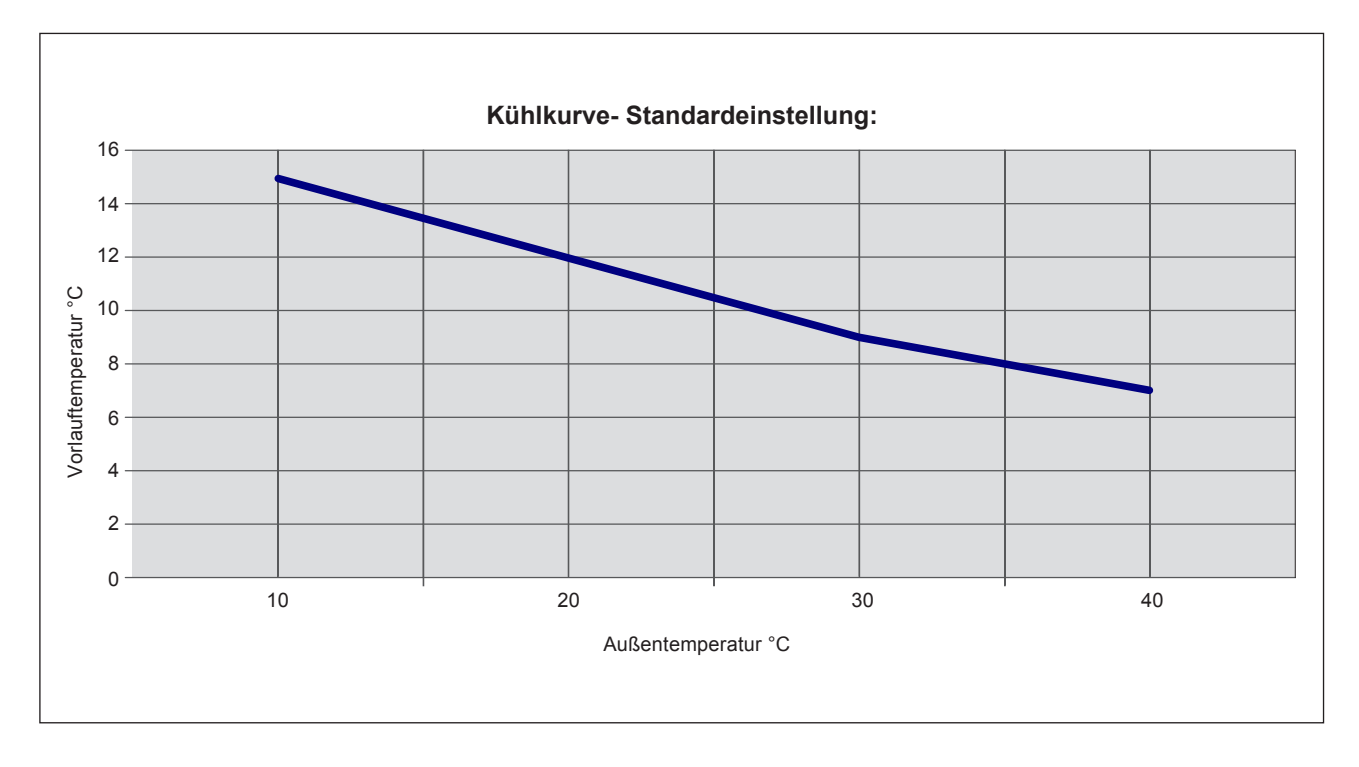

#### LCD/Tastatur

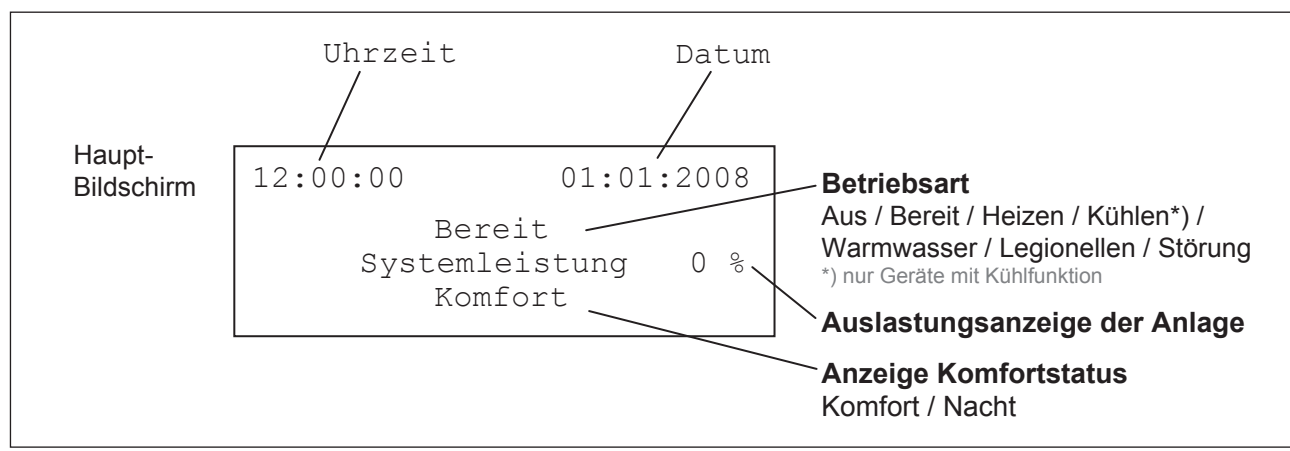

Die Zentralsteuerung bietet eine Direktverbindung zu den Statusanzeigen und Sollwerteinstellungen. Über die Zentralsteuerung kann der Benutzer sämtliche Temperaturwerte, sowie Ausgangszustände abfragen und individuelle Feineinstellungen an seinem System vornehmen.

Alle Tastaturfunktionen sind einfach gegliedert und als Klartextanzeige in deutscher oder englischer Sprache am Display angezeigt.

Die nachfolgende Beschreibung führt Sie durch die einzelnen Parameter-Menüs und erklärt die Tastaturfunktionen.

#### Haupt-Bildschirm

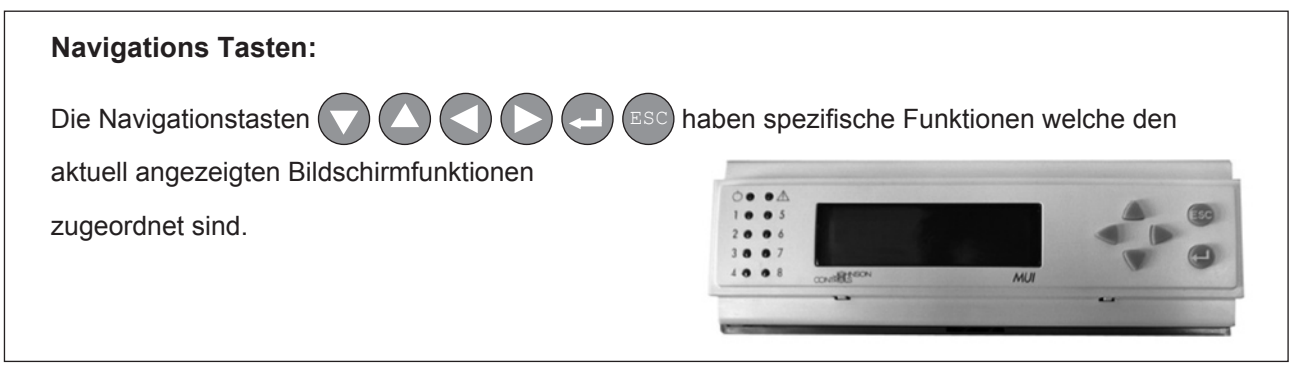

#### Benutzerebene

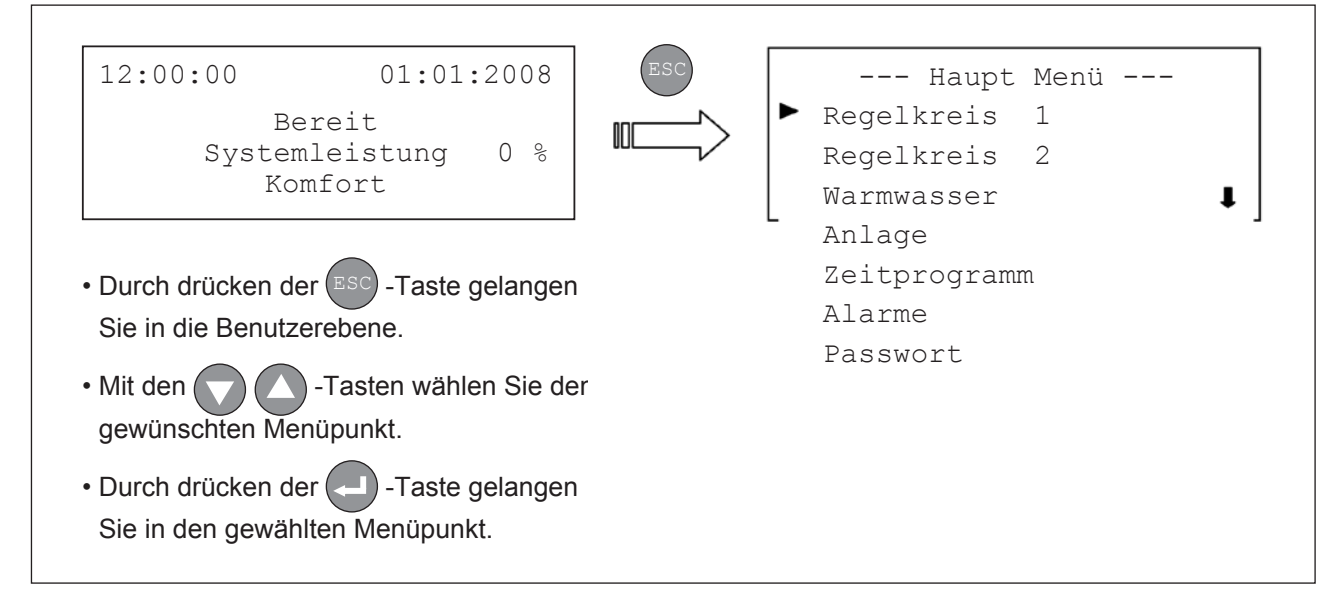

### EIN/AUS

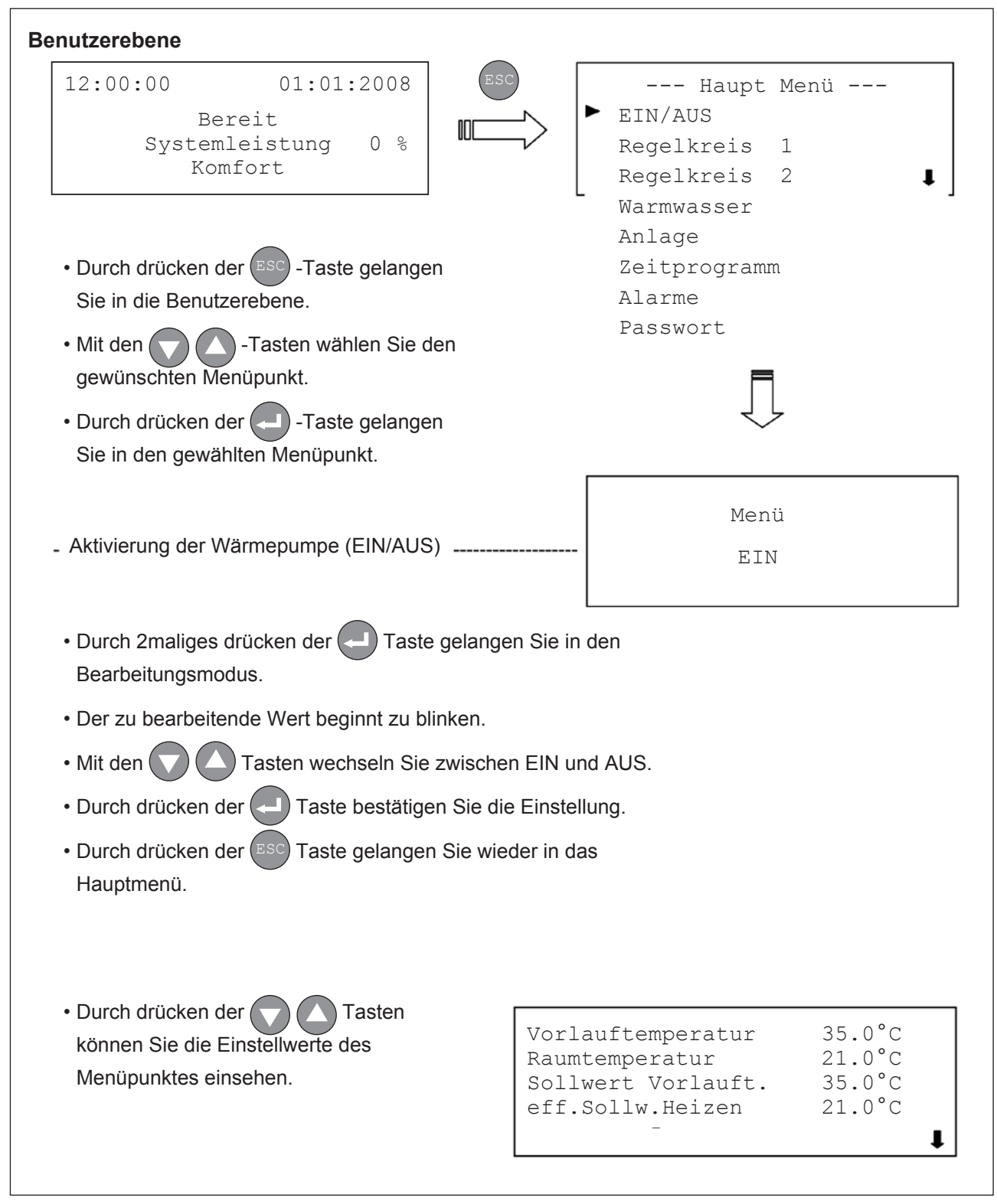

#### Konfigurations-Modus

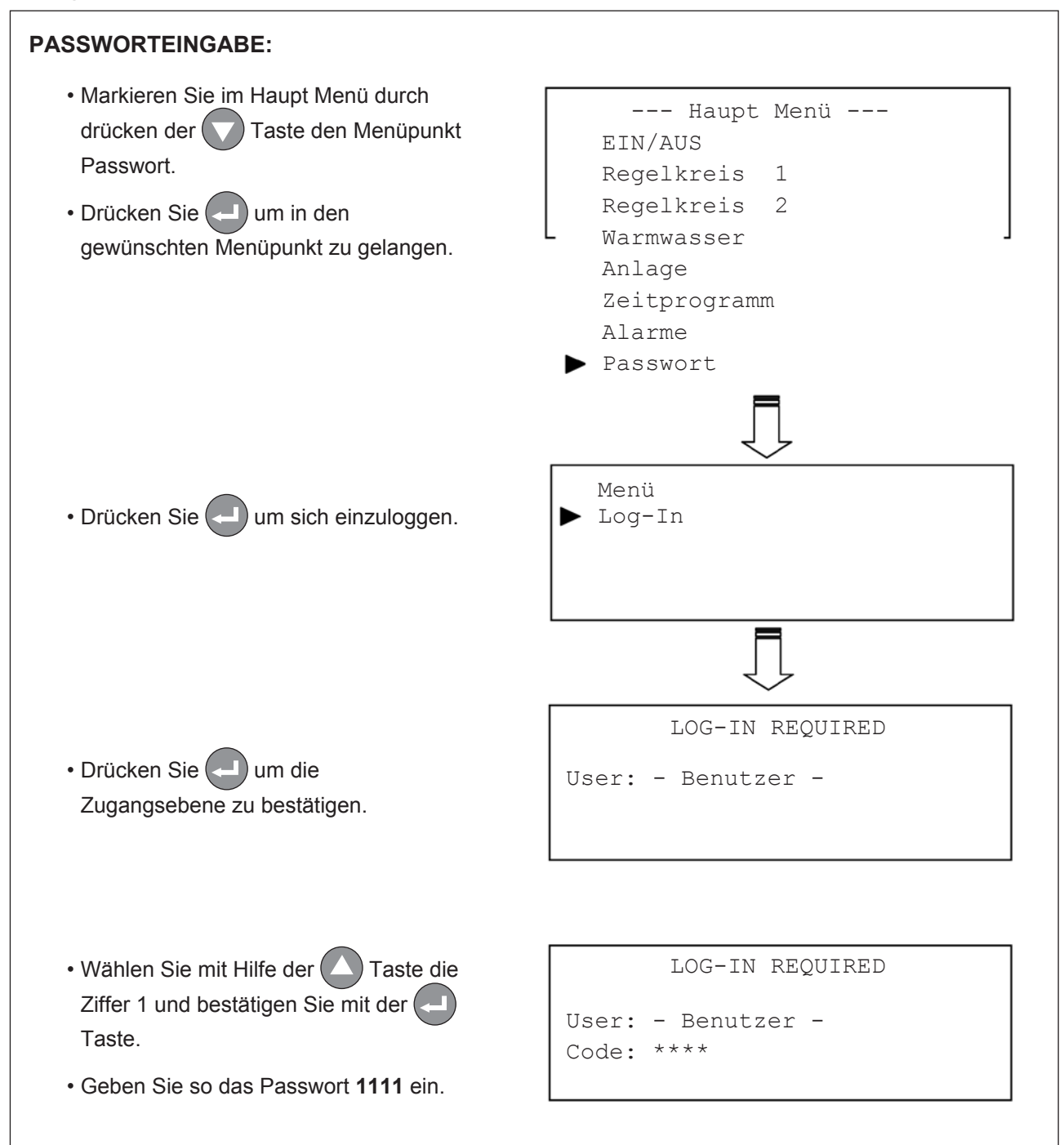

### VERÄNDERN VON PARAMETERN:

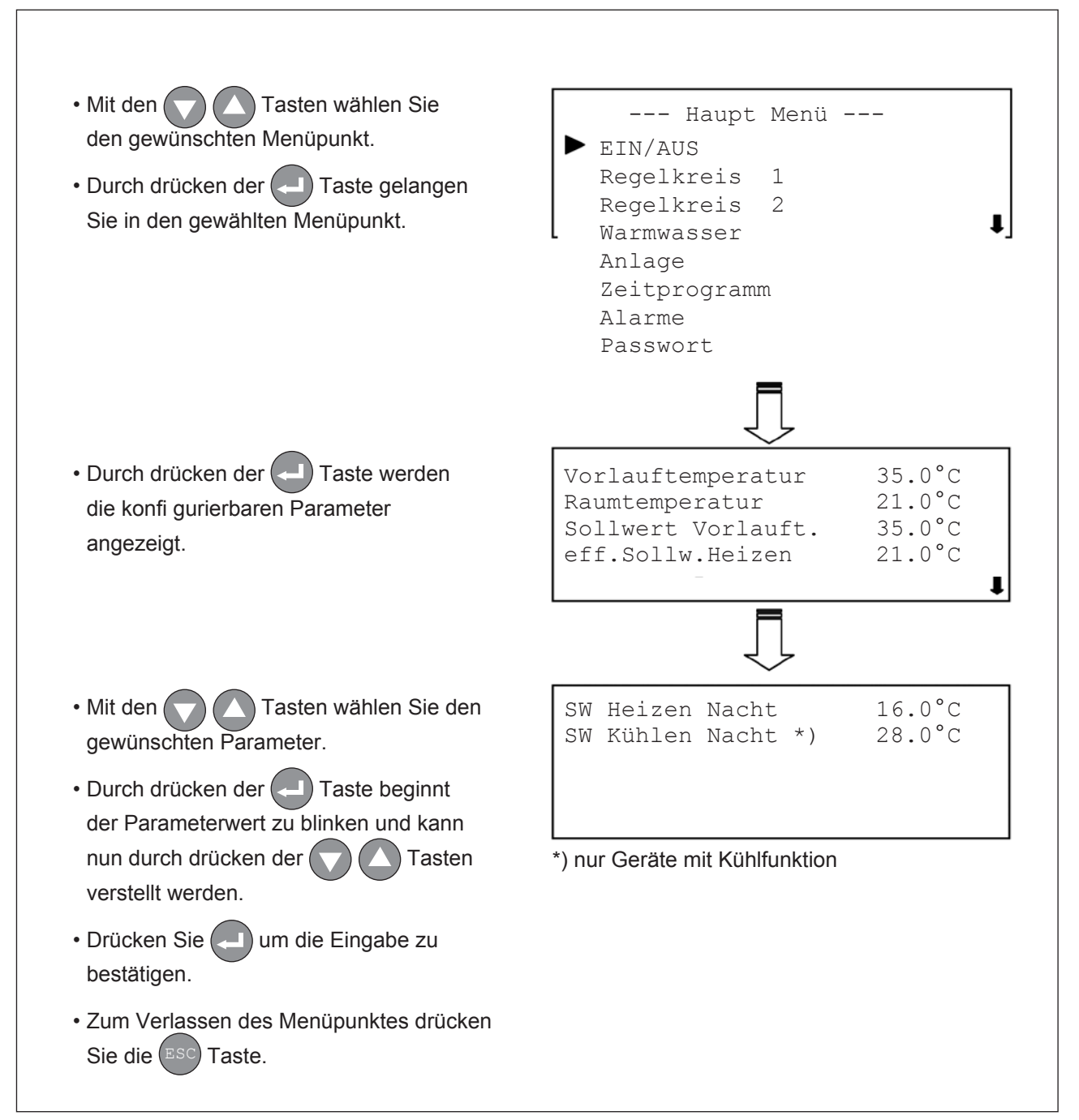

### PARAMETERÜBERSICHT:

| Regelkreis 1                                                                                                    |                                                                                                    |
|----------------------------------------------------------------------------------------------------|----------------------------------------------------------------------------------------------------|
| <ul> <li>Mit den  Tasten wählen Sie den gewünschten Menüpunkt.</li> <li>Durch drücken der  Taste gelangen Sie in den gewählten Menüpunkt.</li> <li> verstellbare Parameter</li> </ul>                                                                                                    | Haupt Menü<br>EIN/AUS<br>Regelkreis 1<br>Regelkreis 2<br>Warmwasser<br>Anlage<br>Zeitprogramm<br>Alarme<br>Passwort                                                                                                    |
|                                                                                                    |                                                                                                    |
| <ul> <li>Anzeige der Wasseraustrittstemperatur aus der WP</li> <li>Anzeige der aktuellen Führungsraumtemperatur</li> <li>Anzeige des Sollwertes der Vorlauftemperatur</li> <li>Anzeige des eff.Sollwertes der Raumtemperatur</li> <li>Der Wert ist über das Raumbediengerät einstellbar</li> <li>Einstellbarer Wert für Absenkung Nacht bzw. Urlaub</li> <li>Einstellbarer Wert für Anhabung Nacht bzw. Urlaub</li> </ul>     | <ul> <li>Vorlauftemperatur 45.0°C</li> <li>Raumtemperatur 21.0°C</li> <li>Sollwert Vorlauft. 45.0°C</li> <li>eff.Sollw.Heizen 21.0°C</li> <li>eff.Sollw.Kühlen 23.0°C</li> <li>SW Heizen Nacht 16.0°C</li> <li>SW Kühlen Nacht 28.0°C</li> </ul> |
| Mit den Tasten gelangen Sie zu den Heizkurven und Kühlkurven. *)                                                                                                    | AT Kurve Heizen         X1       -20°C       Y1       55°C         X2       -13°C       Y2       45°C         X3       20°C       Y3       20°C         X4       40°C       Y4       20°C         SW Aussent       Kurve       38°C              |
| Heizkurve X Außentemperatur<br>Y Wasser-Vorlaufter                                                                                                    | mperatur                                                                                                    |
| In diesem Parametermenü können<br>Sie individuell Vorlauftemperaturen<br>bestimmten Außentemperaturen zuordnen,<br>und so die erforderlichen Heiz- und<br>Kühlwassertemperaturen *) Ihrem Bedarf<br>anpassen.<br>Die nebenstehend angeführten Werte<br>entsprechen den Standareinstellungen bei<br>Auslieferung der Geräte. Diese Werte können<br>Sie auch im Abschnitt "HEIZKURVEN" in<br>graphischer Darstellung nachlesen. | , AT Kurve Kühlen *)<br>X1 0°C Y1 20°C<br>X2 20°C Y2 12°C<br>X3 30°C Y3 7°C<br>X4 40°C Y4 7°C<br>SW Aussent. Kurve 18°C                                                                                                    |
| <u>Grenzwerte:</u><br>Heizen: 60 °C<br>Kühlen: 7 °C *)                                                                                                    | *) nur Geräte mit Kühlfunktion.                                                                                                    |

DE

| Regelkreis 2                                                                                                    |                                                                                                    |
|----------------------------------------------------------------------------------------------------|----------------------------------------------------------------------------------------------------|
| <ul> <li>Mit den value for value for den gewünschten Menüpunkt.</li> <li>Durch drücken der Taste gelangen Sie in den gewählten Menüpunkt.</li> <li> verstellbare Parameter</li> </ul>                                                     | Haupt Menü<br>EIN/AUS<br>Regelkreis 1<br>► Regelkreis 2<br>Warmwasser<br>Anlage<br>Zeitprogramm<br>Alarme<br>Passwort                                                                                                    |
| <ul> <li>Anzeige der Wasservorlauftemperatur aus Kreis 2</li> <li>Anzeige des Sollwertes der Vorlauftemperatur</li> <li>Anzeige der Position des Mischventils für Kreis 2</li> <li>Betriebsanzeige der Umwälzpumpe für Kreis 2</li> </ul> | Vorlauftemperatur 35.0°C<br>Sollwert Vorlauft. 35.0°C<br>Regelventil 50 %<br>Pumpe Aus                                                                                                    |
| <ul> <li>Mit den Tasten gelangen Sie zu<br/>den Heizkurven und Kühlkurven. *)</li> <li>… Heizkurve X Außentemperatur<br/>Mußentemperatur Y Wasser-Vorlauftem</li> </ul>                                                                   | AT Kurve Heizen<br>X1 -20°C Y1 40°C<br>X2 -13°C Y2 30°C<br>X3 20°C Y3 20°C<br>X4 40°C Y4 20°C<br>SW Aussent. Kurve 28°C                                                                                                    |
| In diesem Parametermenü können<br>Sie individuell Vorlauftemperaturen<br>bestimmten Außentemperaturen zuordnen,<br>und so die erforderlichen Heiz- und<br>Kühlwassertemperaturen *) Ihrem Bedarf<br>anpassen.                             | AT Kurve Kühlen *)         X1       0°C       Y1       20°C         X2       20°C       Y2       18°C         X3       30°C       Y3       16°C         X4       40°C       Y4       16°C         SW Aussent. Kurve       18°C |
| <u>Grenzwerte:</u><br>Heizen: 60 °C<br>Kühlen: 7 °C *)                                                                                                    | *) nur Geräte mit Kühlfunktion.                                                                                                    |

| Warmwasser                                                                                                    |                                                                                                    |
|----------------------------------------------------------------------------------------------------|----------------------------------------------------------------------------------------------------|
| <ul> <li>Mit den vählen Sie den gewünschten Menüpunkt.</li> <li>Durch drücken der Taste gelangen Sie in den gewählten Menüpunkt.</li> <li>verstellbare Parameter</li> </ul>                                                                                                    | Haupt Menü<br>EIN/AUS<br>Regelkreis 1<br>Regelkreis 2<br>Warmwasser<br>Anlage<br>Zeitprogramm<br>Alarme<br>Passwort                                                            |
| <ul> <li>Anzeige Brauchwasserspeichertemperatur</li> <li>Einstellbarer Sollwert des BW Speichers (max. 55°C) -</li> <li>Anzeige Status Warmwasserbereitung</li> <li>Anzeige Status Zirkulationspumpe</li> <li>(Pumpe ist aktiv wenn das Zeitprogramm für<br/>Brauchwasserbereitung aktiv ist - siehe Zeitprogramme)</li> </ul>                                                                                                    | Boilertemperatur52.0°CSollwert55.0°CBoilerladungAusZirkulations PumpeEin                                                                                                    |
| Anlage                                                                                                    |                                                                                                    |
| <ul> <li>Mit den  Tasten wählen Sie den gewünschten Menüpunkt.</li> <li>Durch drücken der  Taste gelangen Sie in den gewählten Menüpunkt.</li> <li> verstellbare Parameter</li> </ul>                                                                                                    | Haupt Menü<br>EIN/AUS<br>Regelkreis 1<br>Regelkreis 2<br>Warmwasser<br>► Anlage<br>Zeitprogramm<br>Alarme<br>Passwort                                                          |
| <ul> <li>Anzeige der aktuellen Aussentemperatur</li> <li>Anzeige der aktuellen Führungsraumtemperatur</li> <li>Anzeige der aktuellen Soleaustrittstemperatur</li> <li>Einstellung der Betriebsart (Auto / Heizen / Kühlen *))</li> <li>(Betriebsart Auto schaltet automatisch zwischen Heizund Kühlbetrieb in Abhängigkeit der Raumtemperatur um)</li> <li>Anzeige der Betriebsstunden des Verdichters</li> <li>Anzeige der Betriebsstunden der Speicher -E-Heizung</li></ul> | Aussentemperatur-7.7°CRaumtemperatur21.0°CSoletemperatur2,4°CBetriebsartAutoBetriebsstunden:VerdichterVerdichter1 StdE-Heizung0 StdDatum:01/01/2008Zeit:00:00:00SpracheDeutsch |
|                                                                                                    |                                                                                                    |

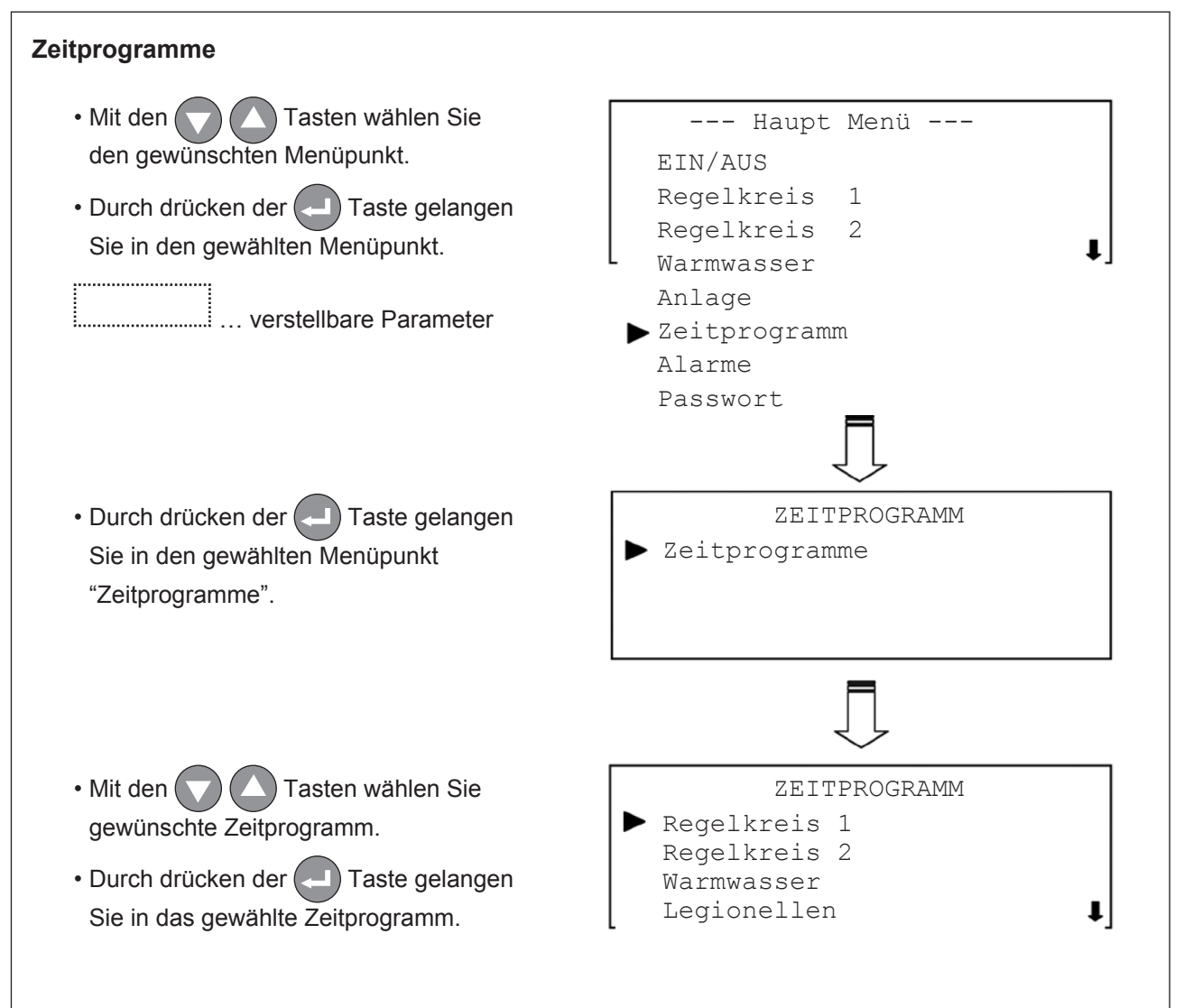

### PARAMETERÜBERSICHT:

#### Zeitprogramme - Regelkreis 1

- Mit den Tasten wählen
  Sie eines der jeweils 21 verfügbaren
  Programme dieses Menüpunktes aus.
- Durch drücken der Taste beginnt der Cursor zu blinken.
- Mit den Tasten
   markieren Sie die Ein- oder Ausschaltzeit,
   die Sie verändern möchten.
- Durch drücken der 🔁 Taste beginnt die angewählte Zeitanzeige zu blinken.
- Mit den Tasten stellen Sie die gewünschte Ein- oder Ausschaltzeit ein.
- Durch drücken der 🔁 Taste bestätigen Sie die Zeiteinstellung.
- Mit den Tasten
   markieren Sie die Tage, an denen dieses
   Zeitprogramm aktiv bzw. inaktiv sein soll.
  - X... aktiv ... inaktiv
- Durch drücken der ESC Taste verlassen Sie das Zeitprogramm.
- Wenn Sie Änderungen vorgenommen haben erscheint im Display die Frage "speichern?".

Wenn Sie die Änderungen speichern möchten, drücken Sie die 🖵 Taste.

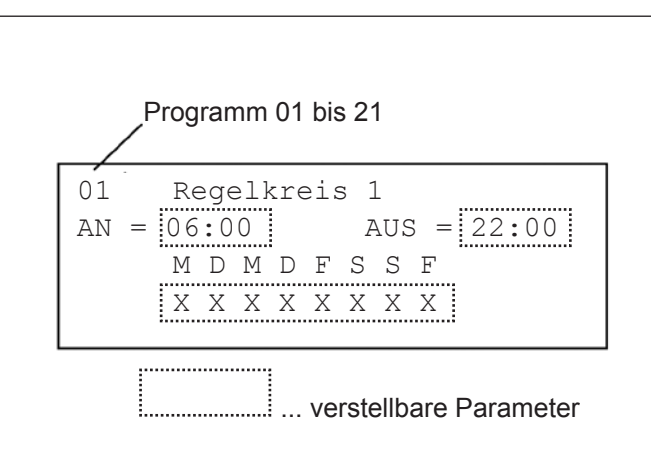

#### Achtung!

Wenn in einem Zeitprogramm noch kein Tag mit einem **X** markiert ist, muss vor Einstellung der Einbzw. Ausschaltzeiten mindestens ein Tag angewählt werden!

#### Wichtig!

Die im Zeitprogramm Regelkreis 1 eingestellten Zeiten führen bei angeschlossenem Raumbediengerät zu keiner Abschaltung des Gerätes, sondern zu einer Sollwertumschaltung der Raumtemperatur (Umschalten zwischen Tag- und Nachtsollwert, wie im Menüpunkt Regelkreis 1 festgelegt).

### PARAMETERÜBERSICHT:

#### Zeitprogramme - Regelkreis 2

- Mit den Tasten wählen
  Sie eines der jeweils 21 verfügbaren
  Programme dieses Menüpunktes aus.
- Durch drücken der Taste beginnt der Cursor zu blinken.
- Mit den Tasten markieren Sie die Ein- oder Ausschaltzeit, die Sie verändern möchten.
- Durch drücken der 🔁 Taste beginnt die angewählte Zeitanzeige zu blinken.
- Mit den Tasten stellen Sie die gewünschte Ein- oder Ausschaltzeit ein.
- Durch drücken der 🔁 Taste bestätigen Sie die Zeiteinstellung.
- Mit den 
   Tasten
   markieren Sie die Tage, an denen dieses
   Zeitprogramm aktiv bzw. inaktiv sein soll.
  - X... aktiv ... inaktiv
- Durch drücken der ESC Taste verlassen Sie das Zeitprogramm.
- Wenn Sie Änderungen vorgenommen haben erscheint im Display die Frage "speichern?".

Wenn Sie die Änderungen speichern möchten, drücken Sie die 🖵 Taste.

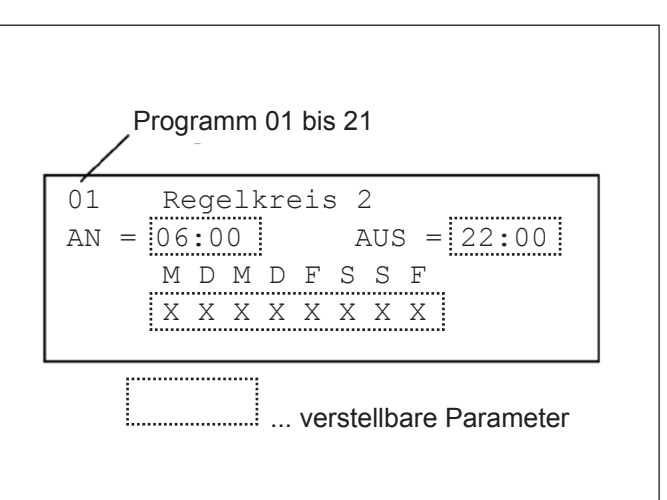

#### Achtung!

Wenn in einem Zeitprogramm noch kein Tag mit einem **X** markiert ist, muss vor Einstellung der Einbzw. Ausschaltzeiten mindestens ein Tag angewählt werden!

### PARAMETERÜBERSICHT:

#### Zeitprogramme - Warmwasser

- Mit den Tasten wählen
  Sie eines der jeweils 21 verfügbaren
  Programme dieses Menüpunktes aus.
- Durch drücken der Taste beginnt der Cursor zu blinken.
- Mit den Tasten markieren Sie die Ein- oder Ausschaltzeit, die Sie verändern möchten.
- Durch drücken der 🔁 Taste beginnt die angewählte Zeitanzeige zu blinken.
- Mit den Tasten stellen Sie die gewünschte Ein- oder Ausschaltzeit ein.
- Durch drücken der 🔁 Taste bestätigen Sie die Zeiteinstellung.
- Mit den 
   Tasten
   markieren Sie die Tage, an denen dieses
   Zeitprogramm aktiv bzw. inaktiv sein soll.
  - X... aktiv ... inaktiv
- Durch drücken der ESC Taste verlassen Sie das Zeitprogramm.
- Wenn Sie Änderungen vorgenommen haben erscheint im Display die Frage "speichern?".

Wenn Sie die Änderungen speichern möchten, drücken Sie die 🔁 Taste.

Programm 01 bis 21

 01
 Warmwasser

 AN =
 06:00
 AUS =
 22:00

 M D M D F S S F
 X X X X X X X X
 ... verstellbare Parameter

#### Achtung!

Wenn in einem Zeitprogramm noch kein Tag mit einem **X** markiert ist, muss vor Einstellung der Einbzw. Ausschaltzeiten mindestens ein Tag angewählt werden!

#### Wichtig!

Zu den im Zeitprogramm Warmwasser eingestellten Zeiten, in denen die Brauchwasseraufheizung freigegeben ist, wird auch die Zirkulationspumpe (sofern in Ihrem System installiert) mitgeschalten. In den für die Brauchwasseraufheizung freigegebenen Zeitfenstern wird bei Absinken der Brauchwasserspeichertemperatur um mehr als 10°C unter den, von Ihnen im Menüpunkt Warmwasser, festgelegten Sollwert automatisch auf die Betriebsart Warmwasser umgeschalten!

### PARAMETERÜBERSICHT:

#### Zeitprogramme - Legionellen

- Mit den Tasten wählen
  Sie eines der jeweils 21 verfügbaren
  Programme dieses Menüpunktes aus.
- Durch drücken der Taste beginnt der Cursor zu blinken.
- Mit den 🔽 🛆 C Tasten markieren Sie die Ein- oder Ausschaltzeit, die Sie verändern möchten.
- Durch drücken der 🔁 Taste beginnt die angewählte Zeitanzeige zu blinken.
- Mit den Tasten stellen Sie die gewünschte Ein- oder Ausschaltzeit ein.
- Durch drücken der 🔁 Taste bestätigen Sie die Zeiteinstellung.
- Mit den 
   Tasten
   markieren Sie die Tage, an denen dieses
   Zeitprogramm aktiv bzw. inaktiv sein soll.
  - X... aktiv ... inaktiv
- Durch drücken der Esc Taste verlassen Sie das Zeitprogramm.
- Wenn Sie Änderungen vorgenommen haben erscheint im Display die Frage "speichern?".

Wenn Sie die Änderungen speichern möchten, drücken Sie die 🖵 Taste.

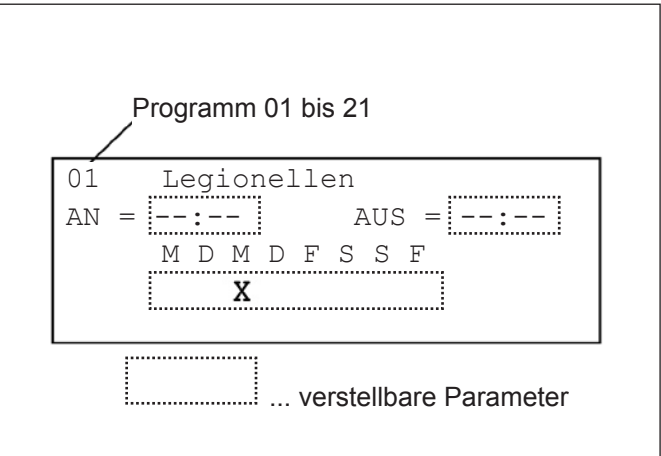

#### Achtung!

Wenn in einem Zeitprogramm noch kein Tag mit einem **X** markiert ist, muss vor Einstellung der Einbzw. Ausschaltzeiten mindestens ein Tag angewählt werden!

#### Wichtig!

Bei normaler Anwendung und regelmäßiger Entnahme von Warmwasser ist eine Legionellenbekämpfung durch ein Aufheizen des Brauchwasserspeichers nicht zwingend erforderlich!

Sie können aber durch Aktivierung dieses Zeitprogrammes eine zyklische Entkeimung des Brauchwasserspeichers durchführen. Kennzeichnen Sie hierfür einen Wochentag gemäß oben stehender Beschreibung mit einem X.

Eine separate Einstellung der Uhrzeit ist nicht erforderlich, da der Prozess automatisch nach Erreichen einer BrauchwasserWenn spe ichertemperatur von 70°C stoppt.

#### Achtung!

Um diesen Prozess durchführen zu können muss ein E-Heizstab im Brauchwasserspeicher installiert sein!

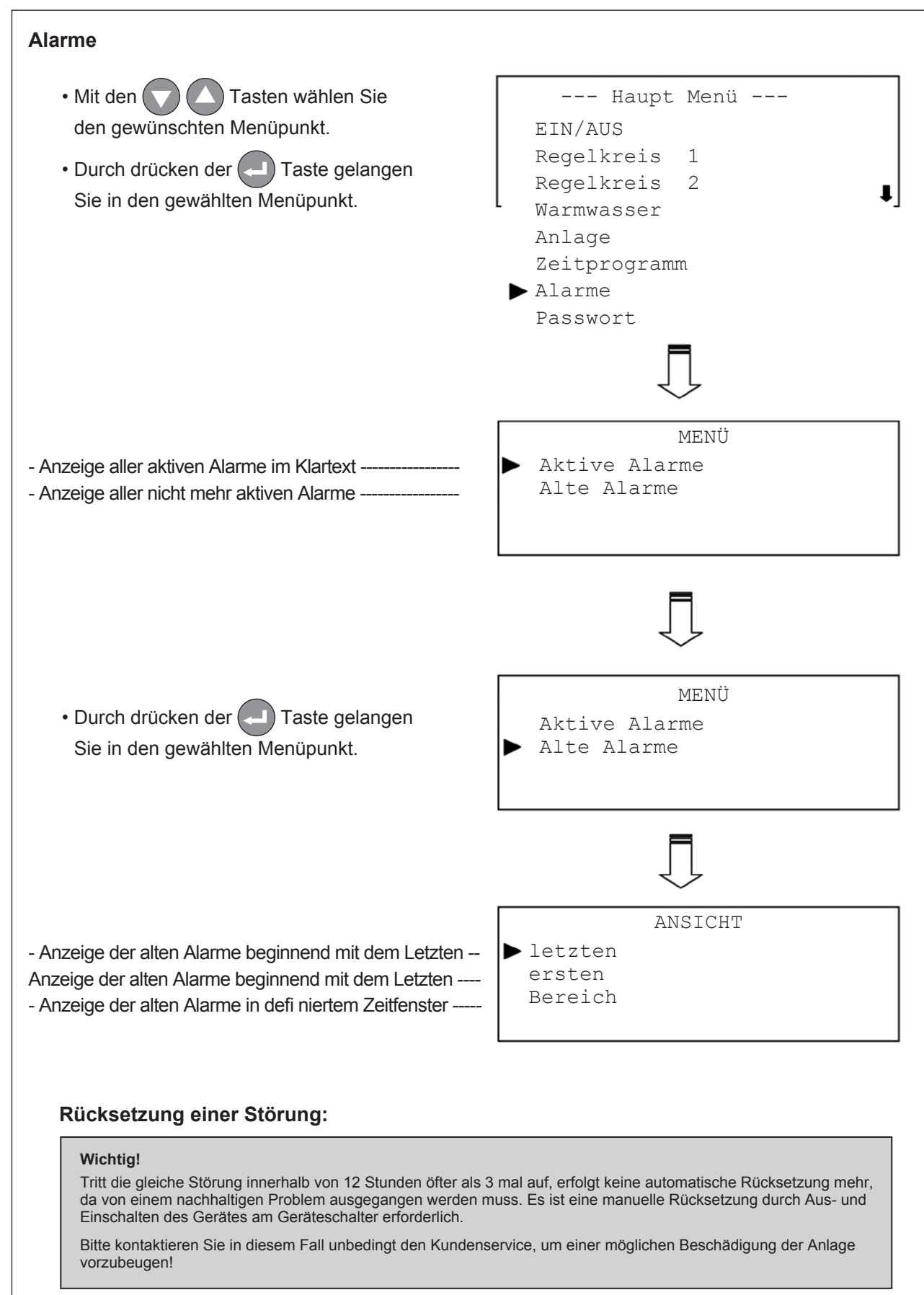

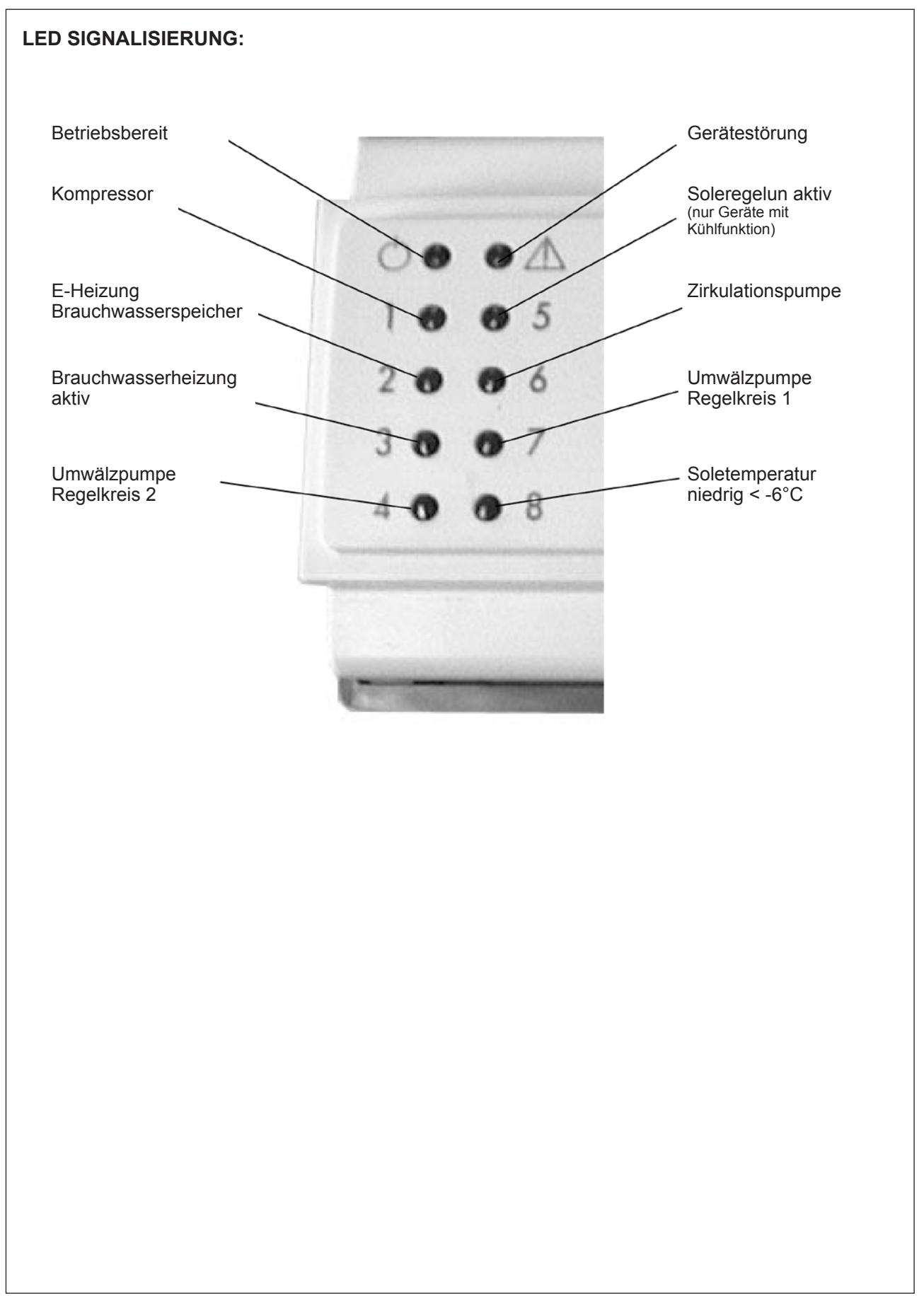

### NRM- FÜHRUNGSRAUMGERÄT:

|            | Drehknopf zur Einstellung der gewünschten Raumtemperatur.                                                                                                    |  |  |
|------------|----------------------------------------------------------------------------------------------------|--|--|
| $\bigcirc$ | Durch Drehen um eine Position erscheint im Display die aktuelle<br>Sollwertemperatur des Führungsraumes. Nun kann durch<br>weiteres drehen die gewünschte Raumtemperatur verändert<br>werden. Wenn die Anzeige im Display aufhört zu blinken<br>wird wieder die aktuelle Raumtemperatur angezeigt und der<br>geänderte neue Sollwert wurde gespeichert. |  |  |
| 20         | Drucktaster zur Umschaltung Tag-, Nacht- oder<br>Automatikbetrieb                                                                                                    |  |  |

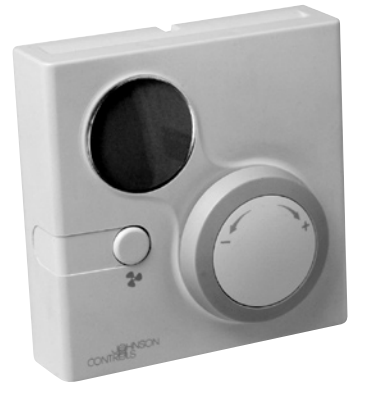

| Raumtemperatur bzw<br>Raum-<br>Sollwerttemperatur | 00 |     | Automatikbetrieb -                   |
|---------------------------------------------------|----|-----|--------------------------------------|
| Tagbetrieb - es<br>erfolgt keine<br>Absenkung     |    |     | Umschaltung<br>gemäß Zeitprogramm    |
| Absending                                         |    | OFF | Nachtbetrieb -                       |
| Betriebsstörung der<br>Anlage                     |    | A   | dauerhafte<br>bsenkung (z.B. Urlaub) |

| Anzeige | Beschreibung                                                                                                    |
|---------|----------------------------------------------------------------------------------------------------|
| 88.8    | Anzeige der aktuellen Raumtemperatur bzw. bei Betätigung des Drehknopfes der Raum-Sollwerttemperatur.                                        |
| ~~      | Dauerhaft aktivierter Tagbetrieb (Party). In diesem<br>Betriebsmodus erfolgt keine Absenkung der Raumtemperatur!                             |
| °C      | Anzeige der Temperatur erfolgt in °C.                                                                                                    |
| Αυτο    | Das Gerät schaltet, dem Zeitprogramm für "Regelkreis 1" folgend, automatisch zwischen Tag- und Nachtbetrieb um.                              |
| OFF     | Dauerhaft aktivierter Nachtbetrieb (Urlaub). In diesem<br>Betriebsmodus erfolgt keine Anhebung der Raumtemperatur auf<br>den "Komfort"-Wert! |
| Ì       | Das Gerät hat eine Funktionsstörung!<br>Bitte kontaktieren Sie den Kundendienst! (Details siehe<br>Gerätedisplay)                            |

### WARTUNG

### 

Entlassen Sie Kältemittel niemals direkt in die Atmosphäre wenn Sie das System entleeren. Verwenden Sie geeigne tes Gerät, um das Kältemittel abzusaugen. Das Kältemittel kann danach nicht wiederverwendet werden und muss dem Lieferanten zur Entsorgung retourniert werden.

# 

Altes Kompressoröl muss muss fachgerecht entsorgt, und zu diesem Zweck an den Lieferanten retourniert werden. Entsorgen Sie altes Kompressoröl niemals gemeinsam mit anderen Altölen (Motoröl, etc.).

Die Sicherheitshinweise in diesem Handbuch sollten vor Beginn der Wartungsarbeiten sorgfältig gelesen werden! Es obliegt der Verantwortung des Anlagenbetreibers, dass alle erforderlichen Wartungsarbeiten regelmäßig und zeit gerecht durchgeführt werden. Wartungsvereinbarungen können mit Ihrer lokalen Servicestelle getroffen werden. Sollten Beschädigungen an der Anlage durch unsachgemäß durchgeführte Wartungsarbeiten entstehen, führt dies zum Verlust sämtlicher Garantieansprüche. Dieses Wartungshandbuch bezieht sich nur auf Standardgeräte, und beinhaltet keinerlei Wartungsarbeiten an modifizierten Anlagenkomponenten.

#### Wartungsintervalle

Die Wartungsarbeiten sollten gemäß der nachstehenden Wartungstabelle von qualifiziertem Personal durchgeführt werden. Sämtliche, festgestellte Mängel müssen behoben werden.

#### Allgemeine Anforderungen

Das System wurde für einen kontinuierlichen Betrieb konzipiert und muss daher einem regelmäßigen Service (siehe nachstehende Tabelle) unterzogen werden!

| Tätigkeit                                                    | Monatl. | Jährlich |
|--------------------------------------------------------------|---------|----------|
| Messen der Saug- und Heißgastemperaturen/-drücke             |         | Х        |
| Überprüfung des Ölstandes im Kompressor                      |         | Х        |
| Feststellen, ob Blasen im Schauglas zu sehen sind            |         | Х        |
| Funktion der Pumpen überprüfen                               |         | Х        |
| Funktion der Betriebsartenumschaltung prüfen                 |         | Х        |
| Funktionskontrolle der Zentralsteuerung (Alarme, Parameter,) |         | Х        |
| Funktion des Hoch- und Niederdruckschalters prüfen           |         | Х        |
| Kontrolle der Wasser-Vorlauftemperatur                       | Х       |          |
| Messen der Wasser- und Soledurchflussmenge                   |         | Х        |
| Entlüften des Wasser- und Solekreislaufes                    | Х       |          |
| Kontrolle des Wasser- Soledruckes im System                  | Х       |          |
| Kotrolle des Wasserfilters (falls installiert)               |         | Х        |
| Überprüfen der Solekonzentration im Solekreis                |         | Х        |
| Festigkeit der Klemmenverbindungen überprüfen                |         | Х        |
| Geräte-Außenseite mit Seifenwasser reinigen                  |         | Х        |

### Kältemittelfüllung

Das Kältemittel muss in flüssigem Zustand in das System eingebracht werden, um eine korrekte Füllung zu gewährleisten. Ein Ventil auf der Saugseite des Kompressors, sowie eines in der Flüssigkeitsleitung bieten die Möglichkeit zur Befüllung der Anlage.

Eine unzureichende Füllmenge führt zu Leistungsverlusten, und kann eine Niederdruckstörung auslösen, welche zum Abschalten des Systems führt. Eine Überfüllung der Anlage führt zu erhöhter Heißgastemperatur und zu unnötig hohem Energieverbrauch. Weiters kann dies eineHochdruckstörung auslösen, welche die Anlage ebenfalls abschaltet.

### Kompressor

Der Kompressor ist mit der zum Betrieb erforderlichen Ölmenge vorgefüllt. Unter normalen Arbeitsbedingungen kann die Ölfüllung über die gesamte Systemlebensdauer der Anlage im System verbleiben. So lange keine Reparaturen an der Anlage durchgeführt werden muss kein Öl nachgefüllt werden. Ein Kompressortausch darf nur durch die einen authorisierten Servicepartner durchgeführt werden.

#### Thermostatisches Expansionsventil (Wärmepumpen)

Die Wärmepumpengeräte sind mit thermostatischen Expansionsventilen ausgestattet.

### Überprüfung der korrekten Überhitzung:

Ermitteln Sie die Verdampfungstemperatur (Tsa) durch anschließen von Manometern an der Saugseite.

Ermitteln Sie die Sauggastemperatur (Tse) mit Hilfe eines Thermometers, gemessen am Verdampferaustritt. Daraus resultierende Überhitzung: S = Tse-Tsa

Die Überhitzung kann, bei Bedarf, am Expansionsventil nachjustiert werden.

Die Überhitzung soll zwischen 3 und 4 K betragen.

Falls das Expansionsventil auf Änderungen der Einstellung nicht reagiert, ist entweder die Füllmenge unkorrekt oder das Ventil ist defekt und muss ersetzt werden. Ein Ventiltausch darf ausschließlich durch ein authorisiertes Service-personal erfolgen.

### FEHLERSUCHE

| Fehler                           | Mögliche Ursache                        | Abhilfe                                                                                         |  |
|----------------------------------|-----------------------------------------|-------------------------------------------------------------------------------------------------|--|
| Anlage läuft, aber kaum Leistung | Kältemittelfüllung ist unzureichend     | Auf Undichtheiten prüfen, reparieren und befüllen                                               |  |
| vorhanden                        | Soletemperatur zu niedrig               | Kontaktieren Sie Ihren Servicepartner                                                           |  |
|                                  | Falsche Einstellung der Überhitzung     | Nachjustieren der Überhitzungseinstellung                                                       |  |
| Vereisung der Saugleitung        | Soletemperatur zu niedrig               | Kontaktieren Sie Ihren Servicepartner                                                           |  |
|                                  | Kältemittelfüllung ist unzureichend     | Auf Undichtheiten prüfen, reparieren und befüllen                                               |  |
|                                  | Vibrierende Leitungen                   | Fixieren der Leitungen                                                                          |  |
| Lautos Potriobagoräuseb          |                                         | -Überprüfen der Ventilstellungen (ob geöffnet)                                                  |  |
| Lautes Betriebsgeräusch          | Lautes Kompressor-Laufgeräusch          | -Lagerschaden                                                                                   |  |
|                                  |                                         | <ul> <li>Kontrollieren Sie, ob die Kompressor-<br/>verschraubungen fest gezogen sind</li> </ul> |  |
| Zu wenig Öl im Kompressor        | Undichtheit im System                   | Auf Undichtheiten prüfen, reparieren und befüllen                                               |  |
|                                  | Mechanischer Defekt am Kompressor       | Kontaktieren Sie Ihren Servicepartner                                                           |  |
| Kompressor startet nicht         | Stromkreis ist nicht geschlossen        | Überprüfen Sie den Stromkreis und Sicherungen                                                   |  |
|                                  | Kein rechtsdrehendes Drehfeld vorhanden | Phasenfolge umkehren                                                                            |  |
|                                  | Hoch- bzw. Niederdruckstörung           | Bestimmen Sie den Grund für die Auslösung<br>dieser Störung                                     |  |
|                                  | Steuerspannung ist unterbrochen         | Überprüfen Sie den Stromkreis und Sicherungen                                                   |  |
|                                  | Anschlussklemmen sind locker            | Ziehen Sie die Klemmen fest                                                                     |  |
|                                  | Spannungsniveau ist zu niedrig          | Kontaktieren Sie Ihren Stromversorger                                                           |  |
|                                  | Kurzschluss in der Verdichterwicklung   | Kontaktieren Sie Ihren Servicepartner                                                           |  |
|                                  | Blockierter Kompressor                  | Kontaktieren Sie Ihren Servicepartner                                                           |  |
|                                  | Gerät nicht freigegeben                 | Prüfen Sie die Einstellungen der Zeitprogramme                                                  |  |
| Pumpen starten nicht             | Steuerspannung ist unterbrochen         | Überprüfen Sie den Stromkreis und Sicherungen                                                   |  |
|                                  | Anschlussklemmen sind locker            | Ziehen Sie die Klemmen fest                                                                     |  |
|                                  | Spannungsniveau ist zu niedrig          | Kontaktieren Sie Ihren Servicepartner                                                           |  |
|                                  | Kurzschluss in der Verdichterwicklung   | Kontaktieren Sie Ihren Servicepartner                                                           |  |
|                                  | Blockierte Pumpe                        | Kontaktieren Sie Ihren Servicepartner                                                           |  |

# FEHLERSUCHE

| Fehler                                                                                                    | Mögliche Ursache                              | Abhilfe                                                                              |
|----------------------------------------------------------------------------------------------------|-----------------------------------------------|--------------------------------------------------------------------------------------|
|                                                                                                    | Undichtheit im System                         | Auf Undichtheiten prüfen, reparieren und befüllen                                    |
|                                                                                                    | Kältemittelfüllung ist unzureichend           | Fehlende Kältemittelmenge ersetzen                                                   |
| Niederdruckstörung                                                                                                    | Solepumpe arbeitet nicht                      | Überprüfen der Spannungsversorgung und Sicherung bzw. ersetzen Sie die def. Pumpe    |
|                                                                                                    | Soletemperatur zu niedrig                     | Kontaktieren Sie Ihren Servicepartner                                                |
|                                                                                                    | Niederdruckschalter ist defekt                | Niederdruckschalter ersetzen                                                         |
|                                                                                                    | Heizungspumpe arbeitet nicht                  | Überprüfen der Spannungsversorgung und<br>Sicherung bzw. ersetzen Sie die def. Pumpe |
| Hochdruckstörung                                                                                                    | Hochdruckschalter ist defekt                  | Hochdruckschalter ersetzen                                                           |
|                                                                                                    | Nichtverflüssigbares Medium (Luft,) im System | Kontaktieren Sie Ihren Servicepartner                                                |
|                                                                                                    | Stromkreis ist unterbrochen                   | Überprüfen Sie den Stromkreis und Sicherungen                                        |
| Lautes Betriebsgeräusch im<br>Hydraulik-Bereich                                                                                                    | Vibrierende Leitungen                         | Fixieren der Leitungen                                                               |
|                                                                                                    | Lautaa Dumpan Patriahagaräusah                | - Luft im Wasserkreislauf - Entlüften                                                |
|                                                                                                    |                                               | - Lagerschaden                                                                       |
|                                                                                                    | Falscher Sollwert programmiert                | Kontrolle der Einstellungen an der Zentralsteuerung                                  |
| Hochdruckstörung<br>Lautes Betriebsgeräusch im<br>Hydraulik-Bereich<br>Unrichtige Wassertemperaturen<br>Wasserzirkulation ist unzureichend<br>Strömungswächterstörung *) | Fühler defekt                                 | Kontaktieren Sie Ihren Servicepartner                                                |
|                                                                                                    | Fehlfunktion der Steuerung                    | Kontaktieren Sie Ihren Servicepartner                                                |
|                                                                                                    | Luft im System                                | Entlüften der Anlage über die Entlüftungsventile                                     |
| Wasserzirkulation ist unzureichend                                                                                                    | Ablagerungen im Wärmetauscher                 | Entleeren und reinigen des Wassersystems                                             |
|                                                                                                    | Verschmutzter Wasserfilter (falls install.)   | Reinigen des Filters                                                                 |
|                                                                                                    | Unzureichende Wasserzirkulation               | Überprüfen Sie den Stromkreis und Sicherungen                                        |
| Strömungswächterstörung *)                                                                                                    | Luft im System                                | Entlüften der Anlage über die Entlüftungsventile                                     |
|                                                                                                    | Strömungswächter defekt                       | Überprüfung des Strömungwächters                                                     |
|                                                                                                    | Wasser-Umwälzpumpe defekt                     | Überprüfung der Umwälzpumpe                                                          |
|                                                                                                    | Heizungspumpe arbeitet nicht                  | Überprüfung der externen Heizungspumpe                                               |
| 2. Heizkreis arbeitet nicht                                                                                                    | Pumpe ist nicht freigegeben                   | Prüfen Sie die Einstellungen der Zeitprogramme                                       |
|                                                                                                    | Fehlfunktion der Steuerung                    | Kontaktieren Sie Ihren Servicepartner                                                |
|                                                                                                    | 3-Wege Ventil defekt                          | Kontrolle der Ventilposition, ggf. austauschen                                       |

\*) nur Geräte mit Kühlfunktion im Wasserkreislauf bzw. Wasser/Wasser-Wärmepumpen

### **EINSTELLUNGEN DER SICHERHEITSORGANE**

Schaltpunkt - Niederdruckschalter: 0,5 bar Schaltpunkt - Hochdruckschalter: 28 bar

### **DEMONTAGE UND ENTSORGUNG**

### 

Entlassen Sie Kältemittel niemals direkt in die Atmosphäre wenn Sie das System entleeren. Verwenden Sie geeignetes Gerät, um das Kältemittel abzusaugen. Das Kältemittel kann danach nicht wiederverwendet werden und muss dem Lieferanten zur Entsorgung retourniert werden.

### 

Altes Kompressoröl muss muss fachgerecht entsorgt, und zu diesem Zweck an den Lieferanten retourniert werden. Entsorgen Sie altes Kompressoröl niemals gemeinsam mit anderen Altölen (Motoröl, etc.). Schalten Sie den Hauptschalter aus und klemmen Sie die Spannungsversorgung ab. Saugen Sie das Kältemittel mit einer entsprechenden Absaugeinheit ab. Das abgesaugte Kältemittel muss fachgerecht entsorgt werden.

Lassen Sie das Kältemittelöl ab und sammeln Sie dieses in einem geeigneten Behälter. Das Öl muss ebenfalls fachgerecht entsorgt werden.

Wenn die Betriebsfüllungen entleert sind, kann das Gerät unter Befolgung der Installationshinweise demontiert werden.

Der Hersteller behält sich das Recht vor Änderungen ohne Vorankündigung durchzuführen. Sämtliche Rechte vorbehalten

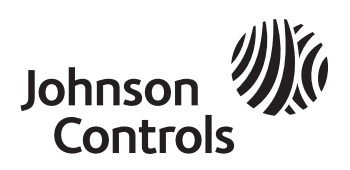